# NPCOMM ver 1.50 Online Manual -ÚŽŸ - fgfbfv

<u>ŠT—v</u> <u>Žg—p•û-@</u> <u>′∏^ÓŽ-∏€∏A∏§ŒÀŽ-∏€,È,Ç</u> <u>Žg—p<-'ø∏AfŒfWfXfgfŒ∏[fVf‡f"</u> ,»,Ì'<sup>1</sup>⁄4

Copyright (C) 1997,1998 Hiroyoshi Kurohara.

<u>NPCOMM</u>(Network Pseudo Communication port,  $\hat{I}_a$ ),  $\hat{I}_AWindowsfVfXfef$ ,  $\hat{E}_{\hat{L}}$ —"I,  $\hat{E}COMf|_[fg, \delta_1]_¬, \mu_A, \pm, \hat{I}_{||}[fg, \delta_2g_p, \cdot, \acute{e}fAfvfSfP_[fVffff, \acute{E}_1, \mu, \ddot{A}_{||}]$ <u> $\Pi[fgfVfFfA, \hat{a}_A Telnet, \acute{E}, \varpi, \acute{e}_{4}fzfXfg, \ddot{O}, \dot{I}_1 \cup (\pm, \delta' \cap \langle \ddot{Y}, \cdot, \acute{e}, \dot{a}, \dot{I}, \dot{A}, \cdot]_B$ </u>

 $\label{eq:NPCOMM} NPCOMM, \acute{E}, \varpi, \grave{e}_{1}^{1}, \grave{e}_{1}, \grave{e}_{2}^{1} COMf | [[fg, \acute{I}' E_{1}](i, iCOMf | [[fg, \mathcal{E}"^{-}, \P, \varpi, \varkappa, \acute{E}_{1}]U, \acute{e}^{+}, ¢, \ddot{U}, \cdot ]]B$ 

,Ü,½ []ATelnet,É,æ,é []Ú'±,ð'l'ð,µ,½ []ê []‡ []A []Ú'± []æfAfhf ŒfX,ÌŽw'è,ðf,fff€,Ì []fCfAf <fRf}f"fh,Å []s,¤,±,Æ,ª []o—^,Ü,·[]A,±,Ì []ê []‡ []ANPCOMM,Í'ŠŽè []æfzfXfg,É []Ú'±,·,é,Ü,Å,Í []Af,fff€,Ì []Ú'±,³,ê,½ COMf] [] [fg,Ì,æ,¤,É []U,é•',¢,Ü,·[]i,±,Ì []ê []‡,Ì f,fff€fGf~f...f Œ [[fVf‡f",Í— ªŽ®,É []s,Á,Ä,¨,è,Ü,·[]j []B

ŠÖ<sup>~</sup>A□F <u>NPCOMM,Ì□\'¢□}</u>

",¦,Ê,Ò□[,±,Þ",Æ"‰¹,µ,Ü,·□B

# NPCOMM ver 1.50 Online Manual f\ftfgfEfFfA,I

NPCOMM,ÌfpfbfP[[fW,ÉŠÜ,Ü,ê,éf\ ftfgfEfFfA,Í[]A**NPCOMM,ÆPortServ**,Ì"ñ,Â,É•ª,⁻,é,±,Æ,ª[]o—^,Ü,·[]B NPCOMM,Í[]A,±,Ìf\ftfgfEfFfA,Ì-{'Ì,Å,·[]B PortServ,Í[]A<u>f][[fgfVfFfA<@"\</u>,ðŽg—p,·,é[]Û,É[]AfT[[fof}fVf"[]ã,Å— §,¿[]ã,°,éfT[][fofvf[]fOf‰f€,Å,·[]B

 $fA [[f] fC fu, \acute{E}, \acute{I} `\grave{E} ``^{2}, \acute{I} `\grave{E} ``^{2}, \acute{I} ft ] @fC f <, \overset{a}{S} \ddot{U}, \ddot{U}, \acute{e}, \ddot{U}, \cdot [] B$ 

Description Description of the system of the system

# **□***E*fhfLf...f**□**f"fg—Þ

| Readme-j.txt READMEftf@fCf<               |                                                               |  |  |  |
|-------------------------------------------|---------------------------------------------------------------|--|--|--|
| NPCOMM-j.hlp                              | ,±,Ìfwf <fvftf@fcf<< th=""></fvftf@fcf<<>                     |  |  |  |
| NPCOMM-j.cnt                              | fwf <fv,ìfrf"fef"fcftf@fcf<< th=""></fv,ìfrf"fef"fcftf@fcf<<> |  |  |  |
| <b>Readme-e.txt</b> ‰pŒê"Å READMEftf@fCf< |                                                               |  |  |  |
| NPCOMM-e.hlp                              | ‰pŒê"Åfwf‹fvftf@fCf‹                                          |  |  |  |
| NPCOMM-e.cnt                              | ‰pŒê"Åfwf‹fv,ÌfRf"fef"fcftf@fCf‹                              |  |  |  |
| License.txt %p0                           | Eê"Å Žg—p<−'ø                                                 |  |  |  |

# [] **E**PortServ' ¤ftf@fCf<

| PortServ.exe | Windows95, NT—pf □[fgfT□[fofvf□fOf‰f€       |
|--------------|---------------------------------------------|
| PSS.exe      | WindowsNT—pf □[fgfT□[fo□EfT□[frfXfvf□fOf‰f€ |
| instps.exe   | Windows95, NT—p f [[fgfT][frfXfCf"fXfg][f‰  |
| resetps.exe  | PortServ,ðfŠfZfbfg,∙,éfvf□fOf‰f€            |

 $\Box \boldsymbol{E}^{\hat{E}} \otimes^{\varrho}, \hat{I}ftf@fCf\langle, \hat{I} KAGI, \tilde{\partial} - \tilde{-} p, \mu, \frac{1}{2} \cdot - \langle \hat{a}, \hat{E} \bullet K - v, \hat{E}ftf@fCf\langle, \hat{A}, \cdot \Box B \rangle$ 

| Register.txt | '—<à∙û∏à-¾(‰pŒê)                                 |
|--------------|--------------------------------------------------|
| Register.exe | '—‹à—pfvf□fOf‰f€(‰pŒê)                           |
| Register.hlp | Register.exe ,Ìfwf <fv(‰pœê)< th=""></fv(‰pœê)<> |

□¦PortServ.exe,ÆPSS.exe,ĺ<@"\"I,É,ĺ,Ù,Ú"<sup>-</sup>,¶•¨,Å□A"®□ì,·,éŠÂ<«,ª^á,¤ ,¾,<sup>-</sup>,Å,·□B

"®∏ÌŠÂ<«

,±,Ìj̄\ftfgfEfFfA,ÉŠÜ,Ü,ê,éŠefvf□fOf‰f€,Í□A^ȉº,̊‹«,Å"®□ì,µ,Ü,·□B

[]Ef|[][fgfVfFfA<@"\,ð'ñ<Ÿ,∙,éfT[][fofvf[]fOf‰f€PortServ.exe,Í**Windows95**, **WindowsNT4.0**, **WindowsNT3.51**[]ã,Å"®[]ì,μ,Ü,·[]B

[]Ef|[][fgfVfFfA<@"\,ð'ñ<Ÿ,·,é[]AfT[][frfXfvf[]fOf ‰f€[]APSS.exe,Í[]AWindowsNT3.51, WindowsNT4.0[]ã,Å"®[]ì,μ,Ü,·[]B

# f|□[fgfVfFfA,É,Â,¢,Ä

,Ü,<sup>1</sup>/<sub>2</sub>  $PortServ, IfNf%fCfAf"fg, D'+, \mu, A, e, U, A, I A^{2} V' + P, A, e, U, A, I A^{2} V' + P, A, e, A, e,$ 

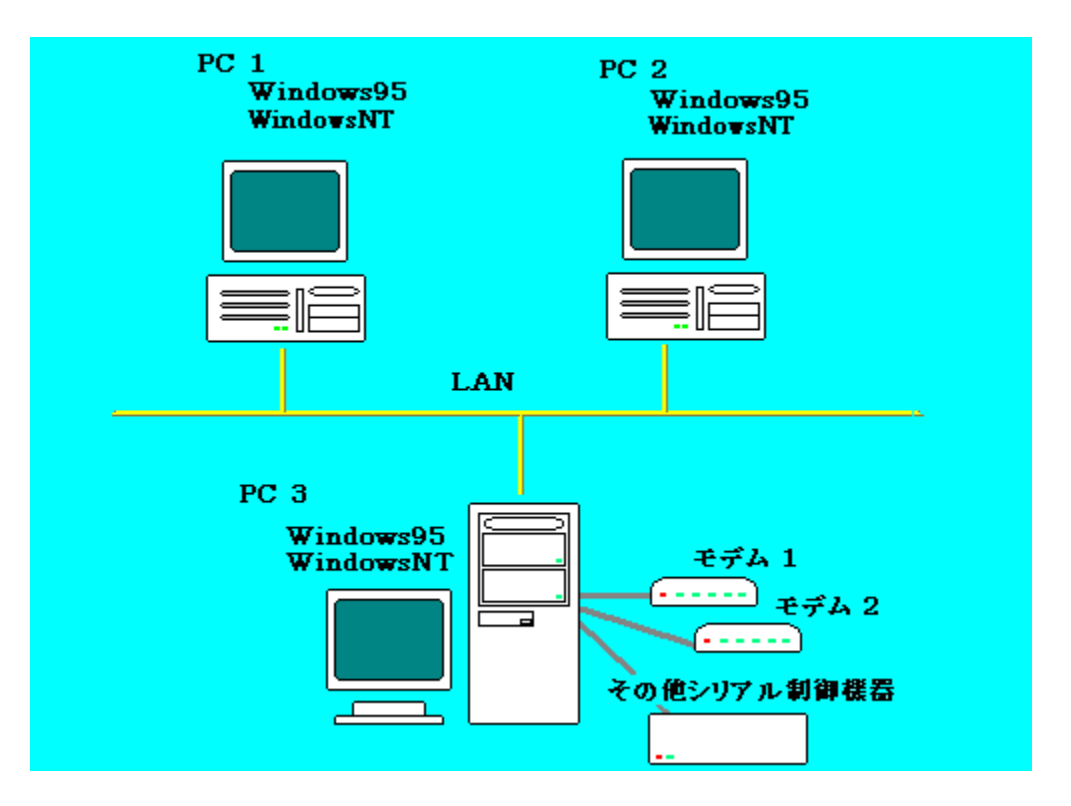

PC3[]ã,ÅPortServ,ð—§,¿[]ã,°[]APC1[]APC2[]ã,ÅNPCOMM,ð—§,¿[]ã,°,é,±,Æ,É,æ,è[]APC1[]APC2,©,ç PC3,É[]Ú'±,³,ê,½f,fff€"™,Ì<@Ší,ðŽg—p,·,é,±,Æ,³[]o—^,Ü,·]]B

,±,Ìf}fVf"∏ã,ÅNPCOMM,ð—§,¿∏ã,°,é,± ,Æ,É,æ,è∏APC3∏ã,Ìf,fff€∏A,»,Ì′¼,ÌfVfŠfAf‹∏§Œä‹@Ší,ðŽ©∙ª,Ìf}fVf",ÉŒq,ª,Á,Ä, ¢,é,©,Ì,æ,¤,ÉŽg—p,∙,é,±,Æ,ª□o—^,Ü,·□B ,±,Ìf}fVf"□ã,ÅPortServ,ð—§,¿□ã,°,é,±,Æ,É,æ,è□APC1, PC2,©,ç□A,± ,Ìf}fVf",ÉŒq,ª,Á,Ä,¢,éf,fff€"™,Ì<@Ší,ðŽg—p,∙,é,±,Æ,ª□o—^,Ü,·□B

TELNET•ÏŠ·<@"\

 $\label{eq:approx_stress} \begin{array}{l} \hat{\mathcal{L}} \left[ \hat{\mathcal{L}} \left[ \hat{\mathcal{L}} \right] & \hat{\mathcal{L}} \right] \\ \hat{\mathcal{L}} \left[ \hat{\mathcal{L}} \right] & \hat{\mathcal{L}} \right] \\ \hat{\mathcal{L}} \left[ \hat{\mathcal{L}} \right] & \hat{\mathcal{L}} \right] \\ \hat{\mathcal{L}} \left[ \hat{\mathcal{L}} \right] & \hat{\mathcal{L}} \right] \\ \hat{\mathcal{L}} \left[ \hat{\mathcal{L}} \right] & \hat{\mathcal{L}} \right] \\ \hat{\mathcal{L}} \left[ \hat{\mathcal{L}} \right] & \hat{\mathcal{L}} \right] \\ \hat{\mathcal{L}} \left[ \hat{\mathcal{L}} \right] & \hat{\mathcal{L}} \right] \\ \hat{\mathcal{L}} \left[ \hat{\mathcal{L}} \right] & \hat{\mathcal{L}} \right] \\ \hat{\mathcal{L}} \left[ \hat{\mathcal{L}} \right] & \hat{\mathcal{L}} \right] \\ \hat{\mathcal{L}} \left[ \hat{\mathcal{L}} \right] & \hat{\mathcal{L}} \right] \\ \hat{\mathcal{L}} \left[ \hat{\mathcal{L}} \right] & \hat{\mathcal{L}} \right] \\ \hat{\mathcal{L}} \left[ \hat{\mathcal{L}} \right] & \hat{\mathcal{L}} \right] \\ \hat{\mathcal{L}} \left[ \hat{\mathcal{L}} \right] & \hat{\mathcal{L}} \right] \\ \hat{\mathcal{L}} \left[ \hat{\mathcal{L}} \right] & \hat{\mathcal{L}} \left[ \hat{\mathcal{L}} \right] & \hat{\mathcal{L}} \right] \\ \hat{\mathcal{L}} \left[ \hat{\mathcal{L}} \right] & \hat{\mathcal{L}} \left[ \hat{\mathcal{L}} \right] & \hat{\mathcal{L}} \right] \\ \hat{\mathcal{L}} \left[ \hat{\mathcal{L}} \right] & \hat{\mathcal{L}} \left[ \hat{\mathcal{L}} \right] & \hat{\mathcal{L}} \left[ \hat{\mathcal{L}} \right] \\ \hat{\mathcal{L}} \left[ \hat{\mathcal{L}} \right] & \hat{\mathcal{L}} \left[ \hat{\mathcal{L}} \right] & \hat{\mathcal{L}} \left[ \hat{\mathcal{L}} \right] \\ \hat{\mathcal{L}} \left[ \hat{\mathcal{L}} \right] & \hat{\mathcal{L}} \left[ \hat{\mathcal{L}} \right] \\ \hat{\mathcal{L}} \left[ \hat{\mathcal{L}} \right] & \hat{\mathcal{L}} \left[ \hat{\mathcal{L}} \right] \\ \hat{\mathcal{L}} \left[ \hat{\mathcal{L}} \right] & \hat{\mathcal{L}} \left[ \hat{\mathcal{L}} \right] \\ \hat{\mathcal{L}} \left[ \hat{\mathcal{L}} \right] & \hat{\mathcal{L}} \left[ \hat{\mathcal{L}} \right] \\ \hat{\mathcal{L}} \left[ \hat{\mathcal{L}} \right] & \hat{\mathcal{L}} \left[ \hat{\mathcal{L}} \right] \\ \hat{\mathcal{L}} \left[ \hat{\mathcal{L}} \right] & \hat{\mathcal{L}} \left[ \hat{\mathcal{L}} \right] \\ \hat{\mathcal{L}} \left[ \hat{\mathcal{L}} \right] & \hat{\mathcal{L}} \left[ \hat{\mathcal{L}} \right] \\ \hat{\mathcal{L}} \left[ \hat{\mathcal{L}} \right] & \hat{\mathcal{L}} \left[ \hat{\mathcal{L}} \right] \\ \hat{\mathcal{L}} \left[ \hat{\mathcal{L}} \right] \\ \hat{\mathcal{L}}$ 

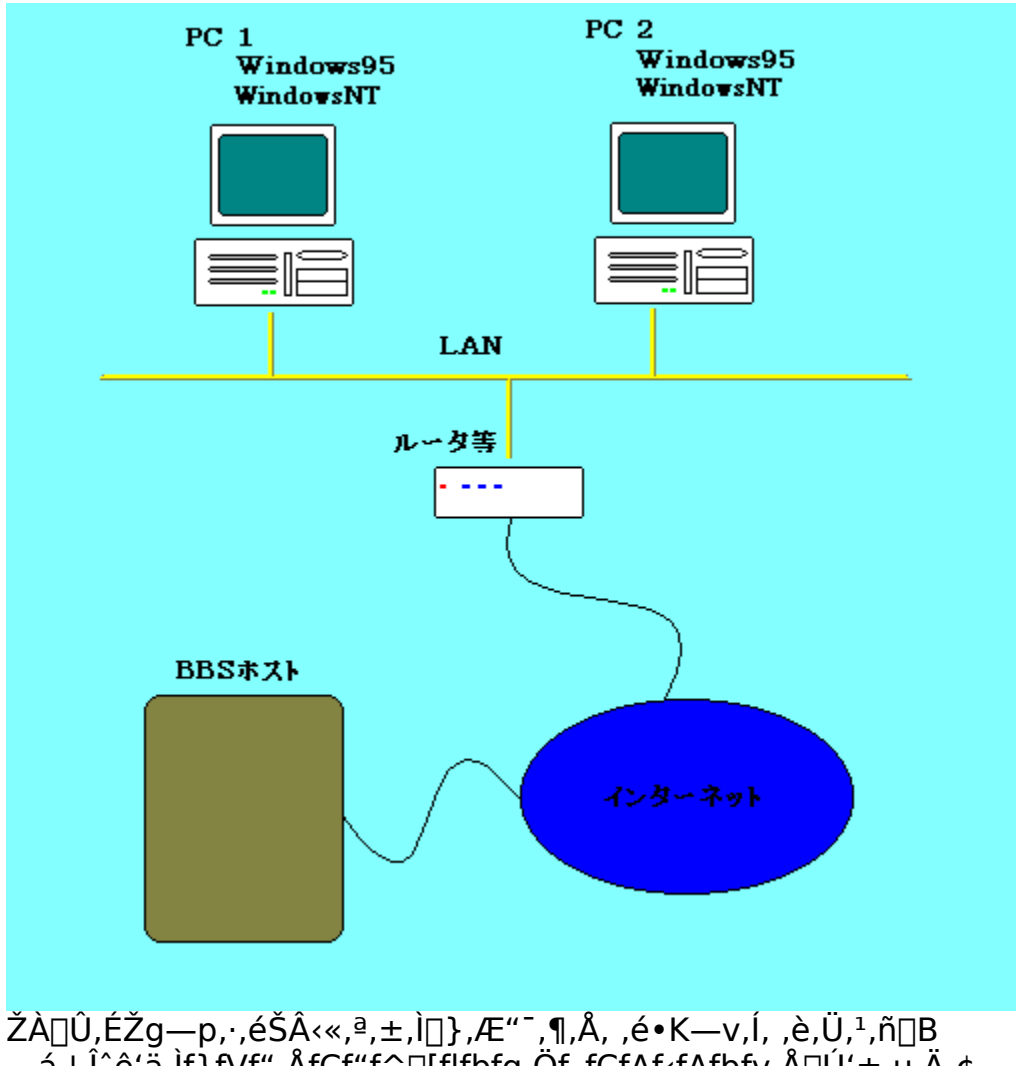

—á,¦,Î^ê'ä,Ìf<sup>`</sup>}fVf",ÅfCf"f^[[flfbfg,Öf\_fCfAf‹fAfbfv,Å[]Ú'±,μ,Ä,¢ ,é[]ê[]‡,Å,àNPCOMM,ÌTELNET•ÏŠ·‹@"\,ðŽg—p,·,é,±,Æ,ª[]o—^,Ü,·[]B

,±,Ìf}fVf"□ã,ÅNPCOMM,ð—§,¿□ã,°,é,±,Æ,É,æ,è□ATELNET'Ήž,μ,Ä,¢,È,¢'Ê□Mf\ ftfg"™,ðŽg—p,μ,Ä□AfCf"f^□[flfbfgŒo—R,ÅBBSfzfXfg"™,É□Ú'±,・,é,±,Æ,ª□o— ^,Ü,·□B  $LAN, \not\!\!\!\!\!\mathcal{E}fCf''f^\Box[flfbfg, \eth\Box\dot{U}'\pm, \cdot, \acute{e}<@\check{S}i, \mathring{A}, \cdot\Box B$ 

BBSfzfXfg,Å,·□B TELNET,É,æ,éf□fOfCf"Œo~H,ð'ñ<Ÿ,μ,Ä,¢,é∙K—v,ª, ,è,Ü,·□B

# fCf"fXfg[[f<]AfAf"fCf"fXfg[[f<,Ì•û-@

,±,Ìf\ftfgfEfFfA,É,Í□AŠî-{"I,ÉfCf"fXfg□[f‰,ÍŠÜ,Ü,ê,Ä,¢,Ü,¹,ñ□B Žg p,Å,«,é,Ü,Å,ÌfCf"fXfg□[f<,ÌŽè□‡,Í□A,n,r,É,æ,Á,Ä^Ù,È,è,Ü,·,ª□Aftf@fCf<,Ì^Ú"®□Af ŒfWfXfgfŠ,ÌŽè□ì<Æ,É,æ,é□C□³,È,Ç,ð□s,È,¤•K—v,Í, ,è,Ü,¹,ñ□B

□æ, ƒA□[ƒ]ƒCƒu,ð"K"−,ȃtƒHƒ<ƒ\_,ɉð"€,μ,Ä,,¾,³,¢□B ΋,Ì□ì<Æ,ÍOS,É,æ,Á,Ä□,μ^Ù,È,è,Ü,·□B

<u>Windows95,Ì∏ê∏‡</u>

<u>WindowsNT,Ì□ê□</u>‡

## Windows95[]ã,Ö,ÌfCf"fXfg[][f<

fCf"fXfg□[f<

ĴſĂ□[ſJJſĊſu,ÉŠÜ,Ü,ê,éſtf@ſCſ‹,ð"K"–,ÈſtſHſ‹f\_,ɉð"€ ,µ,½Œã,Í□ANPCOMM.exe,ð‹N"®,∙,é,¾,⁻,Å,·□B

. ,±

,`\_ ,`Ì,Æ,«□ANPCOMM.exe,ð<N"®,∙,éftfHf<f\_,Æ"⁻,¶□ê□Š,É□Apcomm32\_.vxd,ª'u, ©,ê,Ä,¢,é∙K—v,ª—L,è,Ü,·□B

 $\begin{array}{l} \acute{a}_{,|,\hat{l}]AfVf^{+}[fgf]fbfg,\hat{e},\zeta,\delta_{|\hat{l}|}^{-},\mu,\ddot{A}_{|}A,\ast,\hat{l}fVf^{+}[fgf]fbfg,@,cNPCOMM.exe,\delta<N"\\ @,\mu,\frac{1}{2}[\hat{e}_{|}+]AfVf^{+}[fgf]fbfg,\hat{l}''_{|}\hat{c},\tilde{e},fffBf@fNfgfŠ'',\hat{l}_{|}Apcomm32_.vxd,\hat{l}'u,@,\hat{e},\ddot{A}, c,\hat{e}_{|}\hat{e}_{|}\check{S},\acute{E}_{|}\check{Y}'\hat{e},{}^{3},\hat{e},\ddot{A},c,\hat{e},\tilde{c},\hat{e},\hat{l},\hat{e},\hat{e},U,{}^{1},\tilde{n}_{|}B \end{array}$ 

fAf"fCf"fXfg□[f<

^ê"xŇPĊŎMM.exe,ð<N" ® ,μ□A, · , ® ,É□I—¹,³,¹□A‰ð"€ ,μ,½ftf@fCf<,ð'S,Ä□í□œ,μ,Ü,·□B

# WindowsNT[]ã,Ö,ÌfCf"fXfg[][f<

fCf"fXfg□[f< ,P□DfA□[fJfCfu,ÉŠÜ,Ü,ê,éftf@fCf<,ð"K"-,ÈftfHf<f\_,ɉð"€,µ,Ü,·□B ,Q□D<u>instnp.exe</u>,ð<N"®,µ□A<[Ž—f|□[fgfhf‰fCfo,ðfVfXfef€,É"o<sup>~</sup>^,µ,Ü,·□B ,R□DNPCOMM.exe,ð<N"®,µ,Ü,·□B

fAf"fCf"fXfg□[f< ,P□DNPCOMM.exe,ð□I—¹,³,¹,Ü,·□B ,Q□D<u>instnp.exe</u>,ð<N" ® ,μ□A<[Ž—f|□[fgfhf‰fCfo,Ì"o<sup>~</sup>^,ðfVfXfef€ ,©,ç□í□œ,μ,Ü,·□B ,R□D‰ð"€,μ,½ftf@fCf<,ð'S,Ä□í□œ,μ,Ü,·□B

NPCOMM,Ì<N"®,Æ∏I—¹

NPCOMM.exe ,ðŽÀ⊡s,µ,Ü,∙⊡B

<N"®,É□¬Œ÷,·,é,Æ□AfVfXfef€fgfŒfC,ÉNPCOMM,ª"o<sup>^</sup>,³,ê□AfVfXfef€,É<[Ž —"I,ÈCOMf|□[fg,ª<sup>^</sup>ê,Â'ljÁ,³,ê,Ü,·□B ,½,¾,μ□ANPCOMM,Í<sup>^</sup>ê,Â,Ìf}fVf",É,Â,«<sup>^</sup>ê,Â,μ,©<N"®,Å,«,Ü,¹,ñ□B

| NPCOMMのアイコン                  |
|------------------------------|
| <b>∕</b> ∢{: <b>∰</b> 6:49   |
| □DfVfXfef€fqfŒfC□ã ÌfAfCfRf" |

NPCOMM,Ì‹[Ž—COMf|[[fg,ªfAfvfŠfP[[fVf‡f",É,æ,Á,ÄŽg p'†,Ì,Æ,«,Í[A,±,ÌfAfCfRf",Ì[F,ª•Ï,è,Ü,·[]B

$$\begin{split} \mathsf{NPCOMM}_{i} & \mathsf{N}^{*} \otimes \cdot, \acute{e}, \mathcal{A}, \acute{e}, \mathsf{COMf}_{\mathbf{0}} & \mathsf{N}^{*} \otimes \mathsf{N}, \acute{e}, \mathsf{A}, \mathsf{N}, \mathsf{N}$$

<u>ŽQ∏Æ:OS,É,æ,é"®∏ì,Ì^á,¢</u>

 $fAfvfŠfP[[fVf‡f", ĺ, \pm, ľ'ljÁ, ³, ê, ½COMf][[[fg, ð • []'Ê, ľCOMf][[[fg, Æ"<sup>-</sup>, ¶, æ, ¤, ÉŽg-p, \cdot, é, \pm, Æ, ³[]o-^, Ü, · []B$ 

NPCOMM,ÌŠeŽí□Ý'è,Í□ANPCOMM,Ìf□fCf"fpflf<,Å□s,¢,Ü,·□B

 $\label{eq:NPCOMM} NPCOMM, \delta[]I_1, 3, 1, \acute{e}, \acute{E}, \acute{I}[Af|fbfvfAfbfvf]fjf...[[, @, c"NPCOMM, \delta[]I_1, 3, 1, \acute{e}, \acute{E}, \acute{I}[Af|fbfvfAfbfvf]fjf...[[, @, c"NPCOMM, \delta[]I_1, 3, 1, \acute{e}, \acute{E}, \acute{I}[Af|fbfvfAfbfvf]fjf...[[, @, c"NPCOMM, \delta[]I_1, 3, 1, \acute{e}, \acute{E}, \acute{I}[Af|fbfvfAfbfvf]fjf...[[, @, c"NPCOMM, \delta[]I_1, 3, 1, \acute{e}, \acute{E}, \acute{I}[Af|fbfvfAfbfvf]fjf...[[, @, c"NPCOMM, \delta[]I_1, 3, 1, \acute{e}, \acute{E}, \acute{I}[Af|fbfvfAfbfvf]fjf...[[, @, c"NPCOMM, \delta[]I_1, 3, 1, \acute{e}, \acute{E}, \acute{I}[Af|fbfvfAfbfvf]fjf...[[, @, c"NPCOMM, \delta[]I_1, 3, 1, \acute{e}, \acute{E}, \acute{I}[Af|fbfvfAfbfvf]fjf...[[, @, c"NPCOMM, \delta[]I_1, 3, 1, \acute{e}, \acute{E}, \acute{I}[Af|fbfvfAfbfvf]fjf...[[, @, c"NPCOMM, \delta[]I_1, 3, 1, \acute{e}, \acute{E}, \acute{I}[Af|fbfvfAfbfvf]fjf...[[, @, c"NPCOMM, \delta[]I_1, 3, 1, \acute{e}, \acute{E}, \acute{I}[Af|fbfvfAfbfvf]fjf...[[, @, c"NPCOMM, \delta[]I_1, 3, 1, \acute{e}, \acute{E}, \acute{I}[Af|fbfvfAfbfvf]fjf...[[, @, c"NPCOMM, \delta[]I_1, 3, 1, \acute{e}, \acute{E}, \acute{I}[Af|fbfvfAfbfvf]fjf...[[, @, c"NPCOMM, \delta[]I_1, 3, 1, \acute{e}, \acute{E}, \acute{I}[Af|fbfvfAfbfvf]fjf...[][, @, c"NPCOMM, \acute{e}][I_1, 3, 1, \acute{e}, \acute{E}, \acute{I}]]$ 

fVfXfef€fgfŒfC□ã,É•\ަ,³,ê,½□A,±,ÌfAfCfRf",ðfNfŠfbfN,·,é,Æ□A<u>f</u> <u>fbfvfAfbfvf□fjf...□[</u>,ª•\ަ,³,ê,Ü,·□B

# NPCOMM,Ìf|fbfvfAfbfvf□fjf...□[

fVfXfef€fgfŒfC,ÌNPCOMM,ÌfAfCfRf",ðfNfŠfbfN,∙,é,Æ□A^ȉº,Ì,æ,¤,Èf| fbfvfAfbfvf⊡fjf...□[,ª•\ަ,³,ê,Ü,·□B

|              | NPCOMM (COM3)            |        |                 |         |      |
|--------------|--------------------------|--------|-----------------|---------|------|
|              | メインバネル表示<br>Help         |        |                 |         |      |
|              | ✓ボートシェアモード<br>TELNET モード |        |                 |         |      |
|              | NPCOMMを終了                | 2 午ī   |                 |         |      |
| <b>[E]</b> } | ′†,ðfNfŠfbfN,∙,é,A       | []à-³, | ∕₄,ª <b>Œ</b> © | ,ç,ê,Ü, | ·[]B |

,±,Ìf□fjf...□[□€-Ú,Í□A'I'ð,μ,Ä,àŽÀ□Û,Í,È,ñ,ÌfAfNfVf‡f",à<N,±,μ,Ü,¹,ñ□B ,±,Ìf|fbfvfAfbfvf□fjf...□[,ªNPCOMM,Ì,à,Ì,Å, ,é,±,Æ,Æ□ANPCOMM,ªfVfXfef€,É'Ç ‰Á,μ,½COMf|□[fg,Ì-¼□Ì,ð•\,μ,Ä,¢,Ü,·□B ,±,Ìf□fjf...□[□€–Ú,ðʻIʻð,∙,é,Æ□ANPCOMM,Ì<u>f□fCf"fpflf≺</u>,ªŠJ,«,Ü,·□B

,±,Ìf□fjf...□[□€–Ú,ðʻl'ð,·,é,Æ□ANPCOMM,Íf|□[fgfVfFfA‹@"\ ,ð'ñ<Ÿ,·,éf,□[fh,É,È,è,Ü,·□B f]□[fgfVfFfA<@"\,Ìf,□[fh,É,È,Á,Ä,¢,é,Æ,«,Í□A,±,Ìf□fjf...□[□€– Ú,Ì□¶,Éf`fFfbfN,ª•t,«,Ü,·□B ,±,Ìf□fjf...□[□€–Ú,ðʻI'ð,·,é,Æ□ANPCOMM,Í□ATELNET•ÏŠ·<@"\ ,ð'ñ<Ÿ,·,éf,□[fh,É,È,è,Ü,·□B TELNET•ÏŠ·<@"\,Ìf,□[fh,É,È,Á,Ä,¢,é,Æ,«,Í□A,±,Ìf□fjf...□[□€– Ú,Ì□¶,Éf`fFfbfN,ª•t,«,Ü,·□B ,±,Ìf□fjf...□[□€–Ú,ðʻl'ð,·,é,±,Æ,É,æ,è□ANPCOMM,ð□I—¹,³,¹,é,±,Æ,ª□o—^,Ü,·□B <[Ž—COMf|□[fg,ªŽg—p'†,Ì,Æ,«,Íʻl'ð,Å,«,Ü,¹,ñ□B ,±,Ìf□fjf...□[□€–Ú,ðʻIʻð,·,é,ÆNPCOMM,Ìfwf‹fv,ª•\ަ,³,ê,Ü,·□B ,Ü,½□AŠef\_fCfAf□fO,ª•\ަ,³,ê,Ä,¢,é□óʻÔ,ÅF1fL□[,ð‰Ÿ,·,± ,Æ,É,æ,è□A,»,Ìf\_fCfAf□fO,Ìfwf‹fv,ð,Ý,é,±,Æ,ª□o—^,Ü,·□B

 $\begin{array}{l} f \Box f Cf"f pf If < \\ \underline{f} \Box f Cf"f pf If < , \delta \bullet \ \ddot{Z} \sqcup h, \delta' \sqcup' \delta, \cdot, \acute{e}, \& \Box A^{\dot{E}} \boxtimes A^{\dot{E}} \otimes^{\varrho}, \dot{l}, \&, & \\ \underline{f} Ef Ef Bf"f hf E, \overset{a}{=} \check{S} J, & , \ddot{U}, \cdot \Box B \\ \underline{f} \pm, \hat{e}, \dot{I} \Box A D P C O M M, \dot{I} f \Box f C f"f Ef B f"f hf E, & , \\ D P C O M M, \dot{I} \check{S} e \check{Z} (\Box \acute{Y}' \acute{e}, \dot{l}, \pm, \pm, & \\ A \Box s, & , \ddot{U}, \cdot \Box B \end{array}$ 

| NPCOMM                                     | <b>-</b> 🗆 × |
|--------------------------------------------|--------------|
| 疑似ポート モード<br>COM3                          |              |
| □ オープン時にフォーカスを移動                           |              |
| About NPCOMM   ポートシェア設定   TELNET設定         |              |
|                                            |              |
| NPCOMM ver 1.50                            |              |
| Copyright (C) 1997,1998 Hiroyoshi Kurohara |              |
| Licensed to: Not registered                |              |
| 登録名<br>登録名                                 |              |
| 登録十一 Register                              |              |
|                                            |              |
| <u> </u>                                   | 用            |
|                                            | _            |

,±,Ì~g"à,É,Í□AŒ»□ÝNPCOMM,ªfVfXfef€,É'ljÁ,µ,Ä,¢,é<^Ž—f|□[fg,Ì-¼'O,ª•\ ަ,³,ê,Ä,¢,Ü,·□B Windows95□ã,ÅŽg—p,µ,Ä,¢,é□ê□‡,É,Í□Af|□[fg-¼□Ì,Ì•"•ª("COM3",Æ•\ަ,³,ê,Ä,¢ ,é,Æ,±,ë),ªf{f^f",É,È,Á,Ä,¢,Ä□A,±,±,ðfNfŠfbfN,·,é,Æ□A<u>Local Port setting</u> <u>f\_fCfAf□fO</u>,ªŠJ,«,Ü,·□B NPCOMM,Ìfo∏[fWf‡f",ª∙\ަ,³,ê,Ü,∙∏B

f‰fCfZf"fX,Ì□ó<µ,ð∙\ަ,µ,Ü,·□B

$$\label{eq:fcf} \begin{split} f&fWfXfg,\mu,\ddot{A}, \ensuremath{,} \ensuremath{,}$$

,±,±,É□A□ìŽÒ,©,ç'—•t,³,ê,½fŒfWfXfgfL□[,ð"ü—ĺ,μ,Ü,·□B ,Ü,¾fŒfWfXfg,μ,Ä,¢,È,¢□ê□‡,Ì,Ý•\ަ,³,ê,Ü,·□B ,±,±,Éf†[[fU-¼,ð"ü—ĺ,µ,Ü,·[]B ,Ü,¾fŒfWfXfg,µ,Ä,¢,È,¢[]ê[]‡,Ì,Ý∙\ަ,³,ê,Ü,·[]B  $,\pm, lf\%fWflf{f^f", ^aOn, \acute{E}, \acute{A}, \ddot{A}, ¢, \acute{e}, Æ, «, \acute{I} \_ANPCOMM, lPortServ, \acute{E} \_U' \pm, \mu, Ü, \cdot )$ 

,±,Ìf‰fWflf{f^f",ªOn,É,È,Á,Ä,¢,é,Æ,«,Í□ANPCOMM,Í<^Ž—COMf|□[fg,Ö,Ì"ü□o— Í,ðTELNETfvf□fgfRf<,É∙ÏŠ·,µ,Ü,·
NPCOMM"®□ì'†,Ìf□fbfZ□[fW,ª•\ަ,³,ê,Ü,·

,±,Ìf`fFfbfNf{fbfNfX,ªf`fFfbfN,³,ê,Ä,¢,é,Æ□A<^Ž—COMf| □[fg,ªfAfvfŠfP□[fVf‡f",É,æ,Á,Äfl□[fvf",³,ê,½,Æ,«□AfEfBf"fhfE,ÌftfH□[fJfX,ð'¼,Ö^ Ú,μ,Ü,·□B

fEfBf"fhfE,ÌftfH□[fJfX,ðŽ□,Á,Ä,¢,é,Æ□ANPCOMM,Æ,¤,Ü,-"®□ì,µ,È,¢fAfvfŠfP□[fVf‡f",ª, ,è□A,»,Ì,æ,¤,È□ê□‡,É,±,±,ðf`fFfbfN,µ,Ä,¨,«,Ü,·□B

# NPCOMM ver 1.50 Online Manual fl[[fgfVfFfA]]Ý'èf^fu

,±,±,Å,Í□ANPCOMM,Ìf|□[fgfVfFfA<@"\,ÌŠeŽí□Ý'è,ð□s,È,¢,Ü,·□B

| NPCOMM                                                                                                    |          |  |
|----------------------------------------------------------------------------------------------------|----------|--|
| 疑似ポート. モード<br>○ ポートシェア ○ TELM                                                                                                    | NET      |  |
| □ オーブン時にフォーカスを移動                                                                                                    |          |  |
| About NPCOMM ボートシェア設定 TELNET                                                                                                    | 「設定】     |  |
| サーバのアドレス リモートの<br>パート名<br>192.0.1 ▼ COM2 ▼<br>アクティブサーバを取得<br>リストに追加 リストから削除<br>Alias Host Addre COM<br>192.0.1 COM2<br>192.0.1 COM1 | サーバのチェック |  |
| OK キャンセル 適用                                                                                                    |          |  |

**□E□}'†,ðfNfŠfbfN,**,,é,Æ**□**à-¾,ªŒ©,ç,ê,Ü,·**□**B

□¦Remote Host Name ,Ì—",É,Í□AfzfXfg-¼,©IPfAfhfŒfX,ðfZfbfg,,é,±,Æ,ª□o— ^,Ü,·,ª□AfzfXfg-¼,ðfZfbfg,,é,½,ß,É,ÍWindows,Ì□AfzfXfg-¼->IPfAfhfŒfX•ÏŠ·‹@□\,ªŽg—p,Å,«,é,æ,¤,É,È,Á,Ä,¢,È,¯,ê,Î,È,è,Ü,¹,ñ□B ,»,¤,Å,È,¢□ê□‡,Í□AIPfAfhfŒfX,ðfZfbfg,,é,æ,¤,É,µ,Ä,,¾,³,¢□B IPfAfhfŒfX,ðfZfbfg,,é,Æ,«,Í□Afhfbfg('.'),Å‹æ□Ø,ç,ê,½4Œ... ,Ì□",ÌŒ`Ž®,Å"ü,ê,Ü,·□B^ȉº,Ì,æ,¤,È,à,Ì,Å,·□B 133.210.10.20 192.0.0.1

<u></u>□Ú'±fefXfg,Å,Í□AŽw'è,μ,½fŠf,□[fg,ÌCOMf|□[fg,Éf,fff€"™,Ì<@Ší,ª□Ú'± ,³,ê,Ä,¢,é,©,Ç,¤,©,Ü,Å,Íf`fFfbfN,⋅,é,±,Æ,Í□o—^,Ü,¹,ñ□B

Remote host name ,ÌfŠfXfgf{fbfNfX,É'ljÁ,·,é,É,Í $\square$ A"ü— Í,µ,½fzfXfgfAfhfŒfX,Å $\square$ Ú'±fefXfg,ð $\square$ s,¢ $\square$ A"OK",ª•Ô,ê,Î $\square$ A'ljÁ,³,ê,Ü,· $\square$ B

PortServ,<sup>a</sup>‰Ò"<sup>®</sup>,µ,Ä,¢,éf}fVf",ÌfAfhfŒfX,ð□Ý'è,µ,Ü,·□B flfbfgf□□[fN,ÌŠÂ<«□Ý'è,Å□AfzfXfg-¼,©,çIPfAfhfŒfX,ªŠ",è□o,¹,é□Ý'è,É,È,Á,Ä,¢ ,é□ê□‡,Í□A,±,±,ÉfzfXfg-¼,ð"ü,ê,é,±,Æ,ª□o—^,Ü,·□B ,»,¤,Å,È,¢□ê□‡,Í□AIPfAfhfŒfX,ð"ü,ê,Ü,·□B PortServ,ª‰Ò"®,µ,Ä,¢,éf}fVf"□ã,Ì□A,±,¿,ç,©,çŽg—p,µ,½,¢COMf|□[fg,Ì-¼□Ì,ð□AfŠfXfg,©,ç'l'ð,µ,Ü,·□B

,± ,Ìf`fFfbfNf{fbfNfX,ðf`fFfbfN,·,é,Æ□A□Ú'±fefXfg,ð□s,¤□Û,É□AŽw'è,μ,½fT□[fo□ã, ÌCOMf|□[fg,ªŒ»Žž"\_,ÅŽg—p‰Â"\,©,ðfefXfg,μ,Ü,·□B

,±,Ìf{f^f",ðfNfŠfbfN,·,é,Æ□A**fT**□**[fo,ÌfAfhfŒfX**,ÅŽw'è,µ,½f| □[fgfVfFfAfT□[fo,É□Ú'±‰Â''\,©,Ç,¤,©,ð'²,×,Ü,·□B **f**|□**[fg,ÌfefXfg,à**□**s**,¤,<sup>a</sup>f`fFfbfN,³,ê,Ä,¢,é,Æ□A**fT**□**[fo,ÌfAfhfŒfX** ,ÅŽw'è,µ,½COMf|□[fg,ªŒ»□ÝŽg—p‰Â''\,©,à□A, ,í,¹,Äf`fFfbfN,µ,Ü,·□B fefXfg,̌<‰Ê,͉<sup>2</sup>,ÌfefLfXfgf{fbfNfX,É•\ަ,³,ê,Ü,·□B •\ަ,³,ê,é"à—e,Í□A

**OK!** 

 $f|=[fgfVfFfAfT][fo, E]U'\pm, Å, «, é, \pm, Æ, ðŽ|, \mu, Ü, B]$ 

**f**│□**[fg,ÌfefXfg,à**□**s,**¤,ªf`fFfbfN,³,ê,Ä,¢,é,Æ□Ā,±,ÌŒã,ë,É4Œ...,Ì□"Žš,ª∙∖ ަ,³,ê,Ü,·□B

,±,ê,ĺfŠf,□[fg,ÌCOMf|□[fg,Ìf,fff€f‰fCf",Ì□ó'Ô,Å□A□¶,©,ç CTS, DSR, RI, CD ,Å,·□B

Already connected!

,·,Å,É,±,ÌNPCOMM,<sup>a</sup>f|[[fgfVfFfAfT][fo,Æ]Ú'±, $\mu$ ,Ä,¢,é,±,Æ,ðަ, $\mu$ ,Ü,·]B **No responce!** 

Žw'ė,µ,½f|[[fgfVfFfAfT[[fo,É[]Ú'±,Å,«,È,©,Á,½,±,Æ,ðަ,µ,Ü,·]]B

# Port occupied!

f|[][fgfVfFfAfT[][fo,É,Í[]Úʻ±,Å,«,½,ª[]AŽw'è,μ,½COMf|[][fg,ĺŽg p,Å,«,È,¢[]óʻÔ,Å, ,é,±,Æ,ðަ,μ,Ü,·[]i**f**|[]**[fg,ÌfefXfg,à**[]**s,**¤,ªf`fFfbfN,³,ê,Ä,¢ ,é,Æ,«,Ì,Ý[]j[]B

,Ì,¤,¿,Ì,Ç,ê,©,Å,·□B

Œ<<sup>®</sup>Ê,<sup>a</sup>•Ô,Á,Ä,<sup>,</sup>é,Ü,Å,É<code>[A<code>]Å'·,Å5•b'ö'Ò,½,³,ê,é,±,Æ,ª, ,è,Ü,·[B</code></code>

Šef`fFfbfN,ð□s,Á,½Œ<‰Ê,ª•\ަ,³,ê,Ü,·□B

,±,Ì□€-Ú,ðf`fFfbfN,µ,Ä,¨,,Æ□A'èŠú"I,É□i-ñ1.5•b□jŽw'è,µ,½fT□[fo,Ö□Ú'±‰Â"\

, ⊆, i□c=0, of Ji Joji(,μ,X, ',, Z□A COU ', E□i=11:3+b□jZw C,μ, /2J10;0,000 ± /00A (' ,©,Ç,¤,©Ž©"®"I,Éf`fFfbfN,μ,Ü,·□B **fT**□**[fo,ÌfAfhfŒfX**,ÅŽw'è,³,ê,½f}fVf",ÅPortServ,ª"®□ì,μ,Ä,¢ ,È,¢□ê□‡,â□A**fŠf,□[fg,Ìf**|□**[fg-¼**,ÅŽw'è,μ,½f|□[fg,ð'¼,Ìf}fVf"□ã,ÌNPCOMM,ªŽg —p,μ,Ä,¢,é,Æ,«,Í□ANPCOMM,ÌfAfCfRf",ª<mark>X</mark>,Ì—I,ɕω»,μ,Ü,·□B

LAN∏ã,'nÒ"®,µ,Ä,¢,éPortServ,Ì∏ó'Ô,ð'²,×,Ü,·∏B Œ<‰Ê,͉º,ÌfefLfXfgf{fbfNfX,É•\ަ,³,ê,Ü,·∏B ,±,Ìf{f^f",ðfNfŠfbfN,·,é,Æ□ALAN□ã,'nÒ"®,μ,Ä,¢ ,éPortServ,ð'T,μ,Ä□AŒ©,Â,©,Á,½fT□[fo,ÌfAfhfŒfX,ð□ã,ÌfRf"f{fbfNfX,ÉfZfbfg ,μ,Ü,·□B Œ»□Ý,ÌfT□[fo,ÌfAfhfŒfX,Æ□AfŠf,□[fg,Ìf|□[fg-¼,Ì□Ý'è,ð‰º,Ì□Ý'èfŠfXfg,É'Ç ‰Á,μ,Ü,·□B ‰º,Ì□Ý'èfŠfXfg,Å'I'ð,³,ê,Ä,¢,é⊡€–Ú,ð□AfŠfXfg,©,ç□í□œ,µ,Ü,·□B

fT□[fo,ÌfAfhfŒfX,ÆfŠf,□[fg,Ìf|□[fg-¼,Ì□Ý'è,ÌfŠfXfg,Å,·□B ,±,ÌfŠfXfg,Ì'†,É, ,é□€–Ú,Í□Af|fbfvfAfbfvf□fjf...□[,É•\ަ,³,ê□A,»,±,©,ç'l'ð,·,é,± ,Æ,ª,Å,«,Ü,·□B

# **TELNET** setting **f\_fCfAf**[**f**]**fO**

<u>f∏fCf"fpflf<</u>,Ì Telnet∏Ý'èf^fu ,ðfNfŠfbfN,∙,é,Æ^ȉº,Ì,æ,¤,Èf\_fCfAf∏fO,ª•\ ަ,³,ê,Ü,∙<u>∏</u>B

,±,±,Å,Í∏ATELNET•ÏŠ·<@"\,ÌŠeŽí∏Ý'è,ð∏s,È,¢,Ü,·∏B

| NPCOMM                                                                                                    |  |
|----------------------------------------------------------------------------------------------------|--|
| 疑似ポート<br>COM3                                                                                                    |  |
| □ オープン時にフォーカスを移動                                                                                                    |  |
| About NPCOMM ホードシェア設定 「CENETAXE<br>オートコネクトの設定<br>ダイアルコマンドで接続<br>ダイアルコマンド 接続先アドレス IPポート<br>TDP045-411-0121 → r2.niftyserve.or.jp 23<br>23<br>23 |  |
| - ブロキシ設定<br>□ ブロキシ経由で接続<br>ブロキシサーバのアドレス プロキシのポート<br>23                                                                                         |  |
| OK <b>キャンセル</b> 適用                                                                                                    |  |

□E□}'†,ðfNfŠfbfN,,,é,Æ□à-¾,ªŒ©,ç,ê,Ü,,□B

 $\int_{\mathbb{T}} fCfAf \langle fRf \rangle f"fh[]|[], []Ú' \pm []æfAfhf@fX \bullet ÏŠ \cdot \langle @" \setminus , I[]A'P[]f, É \bullet ¶ŽŠ — ñ, ]"äŠr, ð[]s, È, ¤ , 3/4, ¬, Å, · []B$ 

'Ê□Mʃ\ftʃɡ,ª□A"d~b"Ô□†,Ì "-",ð'—□o,μ,È,¢□ê□‡,à, ,è,Ü,, ,Ì,Å,²′□^Ó‰º,³,¢□B

,±,Ìf`fFfbfNf{fbfNfX,ªf`fFfbfN,³,ê,Ä,¢,é,Æ[]Af\_fCfAf‹fRf}f"fh [] []" []Ú'±[]æfAfhfŒfX •ÏŠ·‹@"\,ªOn,É,È,è,Ü,·[]B f\_fCfAf<fRf}f"fh []|[],, []Ú'±[]æfAfhfŒfX •ÏŠ·<@"\,ªOn,É,È,Á,Ä,¢ ,é,Æ,«[]ANPCOMM,Í,±,ÌfefLfXfgf{fbfNfX,É[]Ý'è,<sup>3</sup>,ê,½•¶Žš—ñ,ðŠÄŽ<,µ,Ü,·[]B fAfvfŠfP[[fVf‡f",©,ç<[Ž—COMf][][fg,É'—[]o,<sup>3</sup>,ê,½•¶Žš—ñ,<sup>a</sup>,±,± ,É[]Ý'è,<sup>3</sup>,ê,½•¶Žš—ñ,Æf}fbf`,µ,½,Æ,«[]A'Ήž,·,é**Destination Address**,ÌfefLfXfgf{fbfNfX,ÉŽw'è,<sup>3</sup>,ê,½fAfhfŒfX,É[]Ú'±,µ,Ü,·[]B Dial Command ,ÆDestination Address,Ì'g,ÍŽO,Â,Ü,Å[]Ý'è,Å,«,Ü,·[]B 
$$\begin{split} & [] \acute{U}^{+} = \mathbb{E} \left\{ \hat{F}_{A}^{T} \right\} \\ & [] \acute{U}_{A}^{+} = \hat{F}_{A}^{T} \left\{ \hat{F}_{A}^{T} \right\} \\ & [] \acute{U}_{A}^{+} = \hat{F}_{A}^{T} \left\{ \hat{F}_{A}^{T} \right\} \\ & [] \acute{U}_{A}^{T} \left\{ \hat{F}_{A}^{T} \right\} \\ & [] \acute{U}_{A}^{T}$$

fvf□fLfVfT□[fo,ÌfAfhfŒfX,ðŽw'è,μ,Ü,·□B

 $\mathsf{TELNET}, \acute{\mathsf{ES}}, , \grave{\mathsf{e}}``-, \ddot{\mathsf{A}}, \varsigma, \grave{e}, \ddot{\mathsf{A}}, \varsigma, \acute{e} \Box \mathsf{A} \mathsf{fv} \mathsf{f} \Box \mathsf{fL} \mathsf{fV}, \grave{\mathsf{I}} \mathsf{f} \Box \mathsf{fg} "\hat{\mathsf{O}} \Box \mathsf{f}, \check{\mathsf{\delta}} \check{\mathsf{Z}} \mathsf{w}' \grave{e}, \mu, \ddot{\mathsf{U}}, \Box \mathsf{B} \mathsf{fv} \mathsf{fu} \mathsf{fu} \mathsf{$ 

fCf"f^[[flfbfg,Éfvf[]fLfVfT[[foŒo—R,Å]Ú'±,μ,Ä,¢,é]ê[]‡[]A,± ,Ìf`fFfbfNf{fbfNfX,ðf`fFfbfN,μ,Ü,·[]B **Server Address**,Æ[]A**IP-PortNumber**,ð[]Ý'è,·,é,± ,Æ,É,æ,è[]Afvf[]fLfVfT[[foŒo—R,Å,ÌTELNETfAfNfZfX,ª‰Â"\,É,È,è,Ü,·[]B ,±,Ìf`fFfbfNf{fbfNfX,ðf`fFfbfN,μ,Ä,¨,,Æ□A**Connection Name**,ÅŽw'è,μ,Ä,¢ ,éf\_fCfAf<fAfbfvflfbfgf□□[fN,Ö,Ì□Ú'±,ª□s,í,ê,Ü,·□B f\_fCfAf<fAfbfvflfbfgf□□[fN,Ì□Ú'±-¼,ð'l'ð,μ,Ü,·□B *Kick Ras*,ªf`fFfbfN,³,ê,Ä,¢,È,¢,Æ,«,Í-³Œø,Å,·□B  $TELNET^{È}SO, IfT[[frfX, E]U' \pm, \mu, \frac{1}{2}, c]e[] \pm, I, \pm, \pm, I'I, \delta \bullet I]X, \mu, A, \frac{3}{4}, \frac{3}{4}, c]B$ 

## Local port setting f\_fCfAf\_f0

 $\underline{f \square f C f "f p f | f <} i < [Z - f | \square [ f g ~ g "a , ] f { f ^ f ", } \delta f N f Š f b f N, \cdot , é, \mathcal{E} \square A, \pm , ] f _ f C f A f \square f O, ª \bullet$  $Z { , ³, ê, Ü, · □ i Windows 95, ], Y □ j □ B }$ 

| 擬似COMボート名の変更                                                   | ×               |
|----------------------------------------------------------------|-----------------|
| 擬似COMポートの名称を変更します。<br>ここで設定したCOMポート名は、<br>次回NPCOMMを起動した際に有効になり | ますが、            |
| 新しいCOMボート名でNPCOMMを使用し<br>念のためにマシンを再起動する事をお勧                    | たい場合は、<br>めします。 |
| Auto                                                           | ОК              |
|                                                                | キャンセル           |

**□E□}'†,ðfNfŠfbfN,**,,é,Æ**□**à-¾,ªŒ©,ç,ê,Ü,,**□**B

,±,±,Å□A<[Ž—COMf|□[fg,Ì-¼□Ì,ð•Ï,¦,é,±,Æ,ª□o—^,Ü,·□B Auto,ð'l'ð,·,é,Æ□ANPCOMM<N"®Žž,ÉŽ©"®,ÅCOMf|□[fg-¼,ªŒ^'è,³,ê,Ü,·(ffftfHf<fg)□B

NPCOMM,Ì"®[]ìf,[[fh

NPCOMM,Í□Af|□[fgfVfFfA<@"\,ð'ñ<",·,éf,□[fh,Æ□ATELNET•ÏŠ·<@"\, ,ð'ñ<",·,éf,□[fh,Ì"ñ,Â,Ì"®□ìf,□[fh,ðŽ□,Á,Ä,¢,Ü,·□B f|fbfvfAfbfvf□fjf...□[,Å□A"f|□[fgfVfFfAf,□[fh",ð'I'ð,·,é,Æ□if□fjf...□[□€– Ú,Ì□¶,Éf`fFfbfN,ª•t,«,Ü,·□jNPCOMM,Íf|□[fgfVfFfA<@"\,ð'ñ<",·,éf,□[fh,É,È,è,Ü,·□B "TELNETf,□[fh",ð'I'ð,·,é,Æ□ANPCOMM,ÍTELNET•ÏŠ·<@"\ ,ð'ñ<",·,éf,□[fh,É,È,è,Ü,·□B

$$\begin{split} \mathsf{NPCOMM}, & \delta \check{Z}g - p, \cdot, \acute{e} \square \hat{U}, \acute{E}, \acute{I} \square A \check{Z} \circledast \bullet^{\underline{a}}, \\ & \dot{I} \check{Z}g - p, \mu, \frac{1}{2}, \\ & \xi' \square \hat{I}, \square [fh, \delta \check{S} \hat{O}^{\uparrow} \acute{a}, ], \\ & \dot{E}, \\ & \dot{E},$$

## OS,É,æ,é^á,¢

1. <[Ž—COMf|□[fg,Ì"o~^,Æ□í□œ

Windows95[]ã,Å,Í[]ANPCOMM.exe,Ì—§,¿[]ã,°Žž,É<[Ž—COMf][][fg,ðfVfXfef€,É"o~^,µ,Ü,·]]B WindowsNT[]ã,Å,Í[]A<u>Instnp.exe</u>,Å<[Ž—COMf][][fgfhf ‰fCfo,ðfXf^][fg,<sup>3</sup>,<sup>1</sup>,<sup>1</sup>/<sub>2</sub>]Û,É]A<[Ž—COMf][][fg,<sup>a</sup>fVfXfef€,É"o~^,<sup>3</sup>,ê,Ü,·]B <[Ž—COMf][][fg,Ì]]í[] $\infty$ ,Í]AWindows95[]ã,Å,ÍNPCOMM.exe,ð]I— <sup>1</sup>,<sup>3</sup>,<sup>1</sup>,<sup>1</sup>/<sub>2</sub>]Û,É]]í[] $\infty$ ,<sup>3</sup>,ê,é,Ì,É'Î,µ]AWindowsNT[]ã,Å,Í[]A<[Ž—COMf]][[fgfhf ‰fCfo,ð'âŽ~,<sup>3</sup>,<sup>1</sup>,é,©]AfAf"fCf"fXfg][f<,µ,È,¢,Æ<[Ž—COMf]][[fgfhf ][fg,Í][í] $\infty$ ,<sup>3</sup>,ê,Ü,<sup>1</sup>,ñ]B

2.<[Ž—COMf|□[fg,Ì-¼□Ì

 $\begin{array}{l} Windows95[]\tilde{a}, \mathring{A}, \mathring{I}[]A<[\check{Z}\_COMf][][fg, \grave{I}-\frac{1}{4}]], \mathring{I}[]ANPCOMM, \grave{I}=\\ \$, \grave{z}[]\tilde{a}, \check{Z}, \check{E}\check{Z}@``@``I, \acute{E}[]\dot{Y}`\grave{e}, \overset{3}, \hat{e}, \ddot{U}, \cdot]B\\ -"[]ANPCOMM.exe, \grave{I}`\in]], \mathring{A}<[\check{Z}\_COMf][][fg, \grave{I}-\frac{1}{4}]], \check{\delta}[]\ddot{A}[]\dot{Y}`\grave{e}, \cdot, \acute{e}, \pm, \pounds, \overset{a}{=}]o\\ \hat{U}, \cdot(\underline{Localport\ setting}\check{Z}Q]\_\pounds[]]B\\ WindowsNT[]\tilde{a}, \mathring{A}, \mathring{I}[]A<[\check{Z}\_COMf][][fg, \grave{I}-\frac{1}{4}]], \mathring{I}[]A\underline{Instnp.exe}, \mathring{A}[]\acute{Y}`\grave{e}, \mu, \ddot{U}, \cdot]B\\ \end{array}$ 

3."®∏ì,Ì^á,¢

 $\label{eq:windows95,} \ensuremath{\mathcal{E}} NT, \ensuremath{\mathbb{A}}, \ensuremath{\mathbb{A}} \ensuremath{\mathbb{A}}, \ensuremath{\mathbb{A}}, \ensur$ 

## PortServ, lfCf"fXfg[[f<

f|[[[fgfVfFfA<@"\, $\delta$ —~\_p,·,é,É,Í[]AfVfFfA,µ,½,¢COMf|[[[fg,ª— L,éf}fVf"[]ã,ÅfT[[fofVf[]fOf‰f€, $\delta$ —§,¿[]ã,°,é•K—v,ª—L,è,Ü,·]B -{fŠfŠ[[fX,Å,Í[]Af][][fgfVfFfAfT[][fofVf]fOf‰f€ ,Æ,µ,Ä]APortServ.exe,ÆPSS.exe,ð'ñ<Ÿ,µ,Ä,¢,Ü,·]B ,Ç,¿,ç,à<@"\"I,É,Í'S,"<sup>-</sup>,¶,Å,·]B ,²Žg—p,ÌŠÂ<«"<sup>TM</sup>,ɉž,¶,Ä]A,Ç,¿,ç,©, $\delta$ —§,¿[]ã,°,é,æ,¤,É,µ,ĉ<sup>Q</sup>,³,¢]B ,È,"]APortServ,ðŽg—p,·,é,½,ß,É,Í[]Af}fVf",ÉTCP/IP,ªfCf"fXfg][f<,³,ê,Ä,¢,é•K v,ª, ,è,Ü,·]B NPCOMM,ÌfA[[f]fCfu,ð‰ð"€,µ,½,ç]Aftf@fCf<,ð'S,ÄfT][[fo,Æ,µ,ĉ^ p,µ,½,¢f}fVf",É**fRfs**]**[,µ,Ä,,¾,³,¢**]B ]i,È,é,×,f][][f]ffBfXfN,ÉfRfs][,µ,Ä,,¾,³,¢]] PortServ'¤,Å,Í•K—v,È,¢ftf@fCf<,à, ,è,Ü,·,ª]A-Ê"| ,È,Ì,ÅŽæ,èŠ\_,¦,\_'S,ÄfRfs][,·,é,±,Æ,É,µ,Ü,·]B

instps.exe,ðŽg—p,μ,Ä□AfT□[fofvf□fOf‰f€,ðfCf"fXfg□[f<,·,é□ê□‡

PortServ.exe,ðŽè"®,Å<N"®,,,é□ê□‡

## ^ȉ⁰**]A∙â'**«]à-¾

PortServ,Æ,µ,ĉ^—p,·,é,Ì,É•K—v,Èftf@fCf‹,ĺ^ȉº,Ì'Ê,è,Å,·□B

#### PortServ.exe

Windows95, WindowsNT,ÅŽg—p,Å,«,éfT□[fofvf□fOf‰f€,Å,·□B

#### **PSS.exe**

WindowsNT,ÌfT□[frfX,Æ,μ,Ä<N"®,·,éfT□[fofvf□fOf‰f€,Å,·□B ftf@fCf<f}fl□[fWff"™,©,ç'1⁄4□Ú<N"®,³,1,éŽ-,Í□o—^,Ü,1,ñ□B

#### Instps.exe

PortServ.exe, PSS.exe,ð<u>fT□[frfX</u>,Æ,μ,ÄfVfXfef€,É"o<sup>~</sup>^,,éfvf□fOf‰f€,Å,·□B DOSfvf□f"fvfg,©,çŽg—p,μ,Ü,·□B

Windows95,Ìf}fVf",ðf|□[fgfVfFfAfT□[fo,Æ,µ,ĉ^—p,µ,½,¢□ê□‡ PortServ.exe,Ì,ÝŽg—p,Å,«,Ü,·□B ,±,Ì,Æ,«□A•t'®,Ìinstps.exe,ðŽg—p,·,éŽ-,É,æ,è□Af}fVf",É'N,àf□fOfCf",µ,Ä,¢ ,È,¢□ó'Ô,Å□APortServ.exe,ª<N"®,µ,Ä,¢,é,æ,¤,É□Ý'è,·,éŽ-,ª□o—^,Ü,·□B

WindowsNT,Ìf}fVf",ðf|[[fgfVfFfAfT][fo,Æ,μ,ĉ^—p,μ,½,¢]ê[]‡ PortServ.exe, PSS.exe,Ì—¼•û,ªŽg—p,Å,«,Ü,·]B f}fVf",É'N,àf]fOfCf",μ,Ä,¢,È,¢]ó'Ô,Åf| ][fgfVfFfAfT][fo,Æ,μ,Ä"®]ì,³,¹,é]ê]‡]APSS.exe,ðŽg—p,·,éŽ-,É,È,è,Ü,·]B ,±,Ì□ê□‡,Å,à□A•t'®,Ìinstps.exe,ðŽg—p,µ,Ä□Ý'è,µ,Ü,·□B

# PortServfT[[frfX,l"o~^

<u>instps.exe</u>,ðŽg—p,μ,Ä□AfT□[fofvf□fOf‰f€,ð<u>fT□[frfX</u>,Æ,μ,ÄfVfXfef€,É"o<sup>~</sup>^,·,é,± ,Æ,ª□o—^,Ü,·□B

# Windows95,Ì[]ê[]‡

□E"K"-

,ÈftfHf<f\_,ÉPortServ.exe,Æinstps.exe,ð'u,«□ADOSfvf□f"fvfg,ðŠJ,«,Ü,·□B

□EDOSfvf□f"fvfg□ã,Å□APortServ.exe,Æinstps.exe,ª— L,éfffBfŒfNfgfŠ,É□s,«□A

## instps₽

,ÆfRf}f"fh,ð"ü—ĺ,μ,Ü,·□B

#### Service installed. To take effect this installation, please restart Windows.

,Æ•\ަ,³,ê,Ü,·□BŽŸ‰ñ,ÌWindows,Ì□Ä<N"®Žž,©,ç□A□Ý'è,ª— Lο,É,È,è□APortServ.exe,ÍŽ©"®"I,É—§,¿□ã,ª,è,Ü,·□B

PortServ.exe,ªŽ©"®"I,É—§,¿∏ã,ª,ç,È,¢,æ,¤,É,·,é,É,Í∏A DOSfvf⊡f"fvfg,Å∏A

# instps remove+

,Æ"ü—Í,µ,ĉ⁰,³,¢∏B

# WindowsNT,Ì[]ê[]‡

□E"K"-

¯,ÈfffBfŒfNfgfŠ,É□APSS.exe,Æinstps.exe,ð'u,«□ADOSfvf□f"fvfg,ðŠJ,«,Ü,·□B □EDOSfvf□f"fvfg□ã,Å□APSS.exe,Æinstps.exe,Ì—L,éfffBfŒfNfgfŠ,É□s,«□A

# instps🖊

,Æ"ü—ĺ,µ,Ü,·∏B

# Installing PortServ as NT service...Done.

,Æ•\ަ,³,ê,Ü,·□B,± ,Ì□ó'Ô,Å□APSS.exe,ÍNT,ÌfT□[frfX,Æ,µ,Ä"o˜^,³,ê□A<N"®,µ,Ä,¢,Ü,·□B PSS.exe,ðNT,ÌfT□[frfX,©,ç□í□œ,·,é,É,Í□A

#### instps remove

,Æ"ü—ĺ,µ,ĉ⁰,³,¢<code>[]B</code> <code>[]</sub>¦PSS.exe, PortServ.exe,Ì—L,éfffBfŒfNfgfŠ,ð•Ï[]X,µ,½[]ê[]‡[]A ^ê"x</code>

### instps remove+

, $\mathcal{E}$ , $\mu$ , $\ddot{A}$ , $\mathbb{C}$ , $\varsigma$  $\Box$ A, $\dot{a}$ , $\mathbf{x}^{\hat{C}}$ , $\mu$ , $\psi$ fffBf $\mathcal{E}$ fNfgfŠ,Å

## instps

4

,Æ,µ,ĉ⁰,³,¢∏B

#### fAf"fCf"fXfg□[f<,•,é,Æ,«,Í□A instps remove←

,ðŽÀ□s,μ,Ä□A‰ð"€,μ,½ftf@fCf<,ð,·,×,Ä□í□œ,μ,ĉº,³,¢□B PortServ,ð—§,¿□ã,°'¼,·,Æ,«,à"⁻,¶'€□ì,ð⊡s,È,¢,Ü,·□B
PortServ.exe,ðŽè"®,Å<N"®,•,é

Windows95□AWindowsNT4.0□ã,ŤfGfNfXfvf□□[f ‰"™,©,ç'¼□Ú<N"®,µ,½□ê□‡□AfVfXfef€fgfŒfC,ÉPortServ,ÌfAfCfRf",ª"o<sup>^</sup>,³,ê □A<u>flfbfvfAfbfvf□fjf...□[</u>,ªŽg—p‰Â"\,Æ,È,è,Ü,·□B PortServ,Ì□I—<sup>1</sup>"™,Í□A,±,Ì<u>flfbfvfAfbfvf□fjf...□[</u>,©,ç□s,Á,Ä,,¾,³,¢□B

 $\begin{array}{l} WindowsNT3.51[] \tilde{a}, \cap{A}<N``` \end{tabular} {\tt WindowsNT3.51}[] \tilde{a}, \cap{A}<N``` \end{tabular} {\tt WindowsNT3.51}[] \tilde{a}, \cap{A}<N`` \end{tabular} {\tt WindowsNT3.51}[] \tilde{a}, \cap{A}<N`` \end{tabular} {\tt WindowsNT3.51}[] \tilde{a}, \cap{A}<N`` \end{t$ 

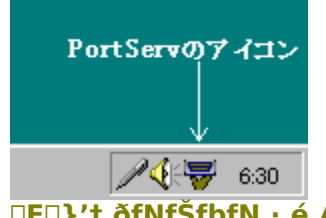

**□E**□}'†,ðfNfŠfbfN,∙,é,Æ**□à-¾,ªŒ©,ç,ê,Ü,**∙**□**B

fVfXfef€fgfŒfC∏ã,Ì□A,±,ÌfAfCfRf",ðfNfŠfbfN,·,é,Æ□A<u>f|fbfvfAfbfvf□fjf...□[</u>,ª•\ ަ,³,ê,Ü,·□B

## **PortServ.exe,Ìf|fbfvfAfbfvf□fjf...□[** fVfXfef€fgfŒfC□ã,ÌPortServ,ÌfAfCfRf",ðfNfŠfbfN,·,é,Æ□A^ȉº,Ì,æ,¤,Èf| fbfvfAfbfvf□fjf...□[,ª•\ަ,³,ê,Ü,·□B

| PortServ                |        |
|-------------------------|--------|
| Show Main panel<br>Exit | € 6:27 |

**□E□}'**†,ð<mark>fNfŠfbfN,•,é,Æ**□**à-¾,ªŒ©,ç,ê,Ü,•**□**B</mark>

,±,Ìf□fjf…□[□€–Ú,Í□Aʻl'ð,μ,Ä,à‰½,ÌfAfNfVf‡f",à<N,±,μ,Ü,¹,ñ□B ,±,Ìf|fbfvfAfbfvf□fjf…□[,ª□APortServ.exe,Ì,à,Ì,Å, ,é,±,Æ,ðަ,μ,Ä,¢,Ü,·□B ,±,Ìf□fjf...□[□€–Ú,ðʻl'ð,·,é,Æ□A<u>PortServ.exe,Ìf□fCf"fpflf<</u>,ª•\ަ,³,ê,Ü,·□B

,±,Ìf□fjf...□[□€-Ú,ðʻlʻð,·,é,±,Æ,É,æ,è□APortServ.exe,ð□l—¹,³,¹,é,±,Æ,ª□o— ^,Ü,·□B

# PortServ.exe,Ìf[]fCf"fpflf<

<u>fl[fbfvfAfbfvf□fjf...[[</u>,©,çShow Main panel,ð'l'ð, ,é,Æ□A^ȉº,Ì,æ,¤ ,Èf fCfAf□fO,ª•\ަ,³,ê,Ü, □B

| 😽 PortServ            | _ 🗆 X |
|-----------------------|-------|
|                       |       |
|                       |       |
| Active Clients        |       |
|                       |       |
|                       |       |
|                       |       |
|                       |       |
| - Detailed setting    |       |
| Port control Type 1   |       |
| C Port control Type 2 |       |
|                       |       |
|                       |       |

**□E□}'**†,ðfNfŠfbfN,∙,é,Æ**□à-¾,ªŒ©,ç,ê,Ü,**∙<u>□</u>B

,±,ÌfEfBf"fhfE,É□AŒ»□Ý□Ú'±,μ,Ä,¢,éfNf‰fCfAf"fg(NPCOMM),Ì□ó'Ô,ª∙\ ަ,³,ê,Ü,·□B "Á,É<C,É,∙,é∙K—v,ĺ, ,è,Ü,¹,ñ,ª□AŽæ,芸,¦,**¸***Type1*,É,µ,Ä,¨,¢,Ä,,¾,³,¢□B

## f|\_[fgfVfFfAfT\_[frfX,ÌIPf|\_[fg"Ô]†

PortServ,ÌIPfT[[frfXf|[[fg"Ô[]†,ÍPortServ.ini,ÆNPCOMM.ini,Ì TCPIPfZfNfVf‡f",ÌIPPortNumber= ,Ì'I,Æ,µ,Ä[]Ý'è,³,ê,Ä,¢,Ü,·[]B

,à,μ[]A,¨Žg,¢,ÌŠÂ<«,Å[]AfT[[frfX,ÌIPf|[[fg"Ô[]†,ª,Ô,Â,©,é[]ê[]‡,Í[]APortServ.ini ,ÆNPCOMM.ini,Ì IPPortNumber,Ì'I,ð•Ï[]X,μ,ĉº,³,¢[]B

PortServ.ini,ÆNPCOMM.ini,Í,»,ê,¼,êPorServ,ÆNPCOMM,ªŽÀ□s,³,ê,éfffBfŒfNfgf Š,É—L,è,Ü,⊡B

(PSS.exe,Í\_APortServ.ini,ð%Windows%system32,̉⁰,É□ì□¬,μ,Ü,·□j

Instps.exe ,±,Ìfvf□fOf‰f€,ðWindowsNT□ã,ÅŽg—p,•,é□ê□‡,Í□AAdministrator,ÌŒ ŒÀ,ª,È,⁻,ê,ÎŽÀ□s,Å,«,Ü,¹,ñ□B

fRf}f"fhf‰fCf",Å<N" ®, , , éfvf□fOf‰f€,Å, · □B PortServ□iPortServ.exe,Ü,½,ÍPSS.exe□j,ðfVfXfef€ ,É<u>fT□[frfX</u>,Æ,µ,Ä"o<sup>^</sup>, , , , é,½,ß,ÉŽg—p,µ,Ü, · □B ,±,Ìfvf□fOf‰f€,ðŽg p,µ,ÄPortServ,ðfCf"fXfg□[f<,µ,Ä,¨,¯,Î□Af}fVf",É'N,àf□fOfCf",µ,Ä,¢ ,È,¢□ó'Ô,Å□APortServ,ª—§,¿□ã,ª,Á,Ä,¢,é,æ,¤,É,·,é,±,Æ,ª□o—^,Ü, · □B

DOSfvf□f"fvfg□ã,ÅŽg—p,µ,Ä,,¾,³,¢□B

[Windows95] PortServ.exe,Ì, ,éfffBfŒfNfgfŠ,Å[]A **instps** 

fT□[frfX□Ý'è,ð‰ð□œ,•,é,Æ,«,ĺ instps remove←

[WindowsNT] PSS.exe,Ì, ,éfffBfŒfNfgfŠ,Å[]A instps+

fT□[frfX□Ý'è,ð‰ð□œ,•,é,Æ,«,ĺ instps remove←

,±,Ìfvf□fOf‰f€,ðŽÀ□s,·,é,± ,Æ,É,æ,è□AWindowsfffBfŒfNfgfŠ,È,Ç,Éftf@fCf<,ªfRfs□[,³,ê,é,±,Æ,ĺ, ,è,Ü,¹,ñ□B

# Instnp.exe

,±,Ìfvf□fOf‰f€,Í□AAdministrator,ÌŒ ŒÀ,ª,È,⁻,ê,ÎŽÀ□s,Å,«,Ü,¹,ñ□B

WindowsNTfVfXfef€□ã,É<[Ž—f|□[fgfhf‰fCfo□ipserial.sys□j,ð"o<sup>^</sup>,,,é,½,ß,ÉŽg —p,μ,Ü,·□B <N"®,,é,Æ<sup>^</sup>ȉ<sup>o</sup>,Ì,æ,¤,Èf\_fCfAf□fO,ª•\ަ,³,ê,Ü,·□B

| 📸 Pseudo Serial Device Installer 🛛 🔀         |               |  |  |
|----------------------------------------------|---------------|--|--|
| Path to driver<br>¥??¥D:¥Proj-1¥WINNTTCP¥Ins |               |  |  |
| Pseudo port name                             | COM3          |  |  |
| Auto Start 🗖                                 | Install       |  |  |
|                                              | Uninstall     |  |  |
|                                              | Start<br>Stop |  |  |
| EXIT Installer                               |               |  |  |
|                                              |               |  |  |

**□E**□}'†,ðfNfŠfbfN,∙,é,Æ□à-¾,ªŒ©,ç,ê,Ü,•□B

Instnp.exe,ð [Apserial.sys,<sup>a</sup>'u,©,ê,Ä,¢,éfffBfŒfNfgfŠ,Å<N"®,·,ê,Î [A**Path to**  *driver*,Ì•"•<sup>a</sup>,Í,¢,¶,é•K—v,Í,,è,Ü,<sup>1</sup>,ñ [B

Šî-{"I,È"o~^,ÌŽè[]‡,Í[]A 1. instnp.exe,ð<N" ® 2. **Pseudo port name** ,ð<[Ž—f|[][fg,Æ,µ,ÄŠ,,,è"-,Ä,½,¢-¼'O,É[]Ý'è 3. **Install** f{f^f",ðfNfŠfbfN 4. **Start** f{f^f",ðfNfŠfbfN 5. instnp.exe,ð[]I—<sup>1</sup> ,Ü,½[]A"o~^,Ì[]í[]œ,Í[]A

- 1. NPCOMM.exe,ª<N" ®,μ,Ä,¢,½,ς□I—¹,³,¹,é
- 2. Instnp.exe,ð<N"®
- 3. Stop f{f^f",ðfNfŠfbfN

Uninstall f{f^f",ðfNfŠfbfN
 Instnp.exe ,ð□l—¹

,Æ,È,è,Ü,·∏B **Auto Start**,ðf`fFfbfN,μ,Ä**Install**, ,é,±,Æ,É,æ,è□AŽŸ ‰ñWindows (N" ® Žž, ©, cŽ © " ®, Å (Ž—COMfl∏[fgfhf‰fCfo, ª (N" ®, , é,æ, ¤ ,É,È,è,Ü,·∏B

[] Auto Start ,ðf`fFfbfN,μ,ÄfCf"fXfg[[f<,·,é'O,É[A]æ,\_^ê"x<[Ž—f]</pre> [[fgfhf‰fCfo,ð-â'è-³,Štart]o—ˆ,é,±,Æ,ðŠm"F,μ,Ä,,¾,³,¢]B

,±,Ìfvf∏fOf‰f€,ðŽÀ∏s,∙,é,± ,Æ,É,æ,è□AWindowsfffBfŒfNfgfŠ,È,Ç,Éftf@fCf<,ªfRfs□[,³,ê,é,±,Æ,ĺ, ,è,Ü,¹,ñ□B pserial.sys,ÌfpfX,ð"ü—ĺ,µ,Ü,·□B ‰E,Ìf{f^f",ðfNfŠfbfN,∙,é,±,Æ,É,æ,è□Aftf@fCf‹f\_fCfAf□fO,©,ç'l'ð,∙,é,±,Æ,ª□o— ^,Ü,·□B <[Ž—COMf|[[fg,Ì-¼]Ì,ð,±,±,ÅŒ^,ß,Ü,·[]B

,±,Ìf`fFfbfNf{fbfNfX,ðf`fFfbfN,µ,Ä"Install",∙,é,Æ□A‹[Ž—COMf|□[fgfhf ‰fCfo,Í□AŽŸ‰ñ,ÌWindows—§,¿□ã,°Žž,©,ç□AŽ©"®,ÅfXf^□[fg,∙,é,æ,¤ ,É,È,è,Ü,·□B <[Ž—COMf|[[fgfhf‰fCfo,ðfVfXfef€,É"o˜^,µ,Ü,·[]B

<[Ž—COMf|□[fgfhf‰fCfo,Ì"o˜^,ð□í□œ,µ,Ü,·□B

<[Ž—COMf|[[fgfhf‰fCfo,ðfXf^[[fg,³,¹,Ü,·]B

<[Ž—COMf|□[fgfhf‰fCfo,ð'âŽ~,³,¹,Ü,·□B

 $fCf"fXfg[[f‰,ð]]I_1,\mu,Ü,\cdot]B$ 

Instnp.exe,ÌfGf‰[[f[]fbfZ[[fW,È,Ç,ª•\ަ,³,ê,Ü,·[]B

<[Ž—COMf|[][fgfhf‰fCfo,ÌfpfX,ð•Ï[]X,·,é,Æ,«,É[]A,±,Ìf{f^f",ð‰Ÿ,μ,Ä•\ ަ,³,ê,éftf@fCf<f\_fCfAf[]fO,ðŽg—p,μ,Ä,,¾,³,¢[]B

**Resetps.exe** ,±,Ìfvf□fOf‰f€,Í□APortServ(PortServ.exe, PSS.exe) ,ðfŠfZfbfg, ,é,½,ß,Ì,à,Ì,Å, □B <N" ®, ,é,Æ^ȉ<sup>Q</sup>,Ì,æ,¤,Èf\_fCfAf□fO,ª•\ަ,³,ê,Ü, □B

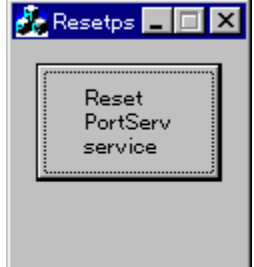

"Reset PortServ service" f{f^f",ð‰Ÿ,·,Æ□A,»,Ìf}fVf",Å<N"®,µ,Ä,¢ ,éPortServ,ÉfŠfZfbfg,ªŠ|,©,è,Ü,·□B

,±,ê,É,æ,è□Á'Ś,Ă,ÌNPCOMMfNf‰fCfAf"fg,Æ,Ì□Ú'±,à□Ø,ç,ê,Ü,·□B

## TCP/IP,ÌfZfbfgfAfbfv

NPCOMM,Í□Afgf‰f"fXf|□[fg,ÉTCP/IP,ðŽg—p,µ,Ä,¢,Ü,·,Ì,Å□A,¨Žg,¢,ÌfVfXfef€, ,ÉTCP/IP,ðfZfbfgfAfbfv,·,é•K—v,ª—L,è,Ü,·□B ^ȉ⁰□A"Á,Éf|□[fgfVfFfA<@"\,ðŽg—p,·,é□ê□‡,É,Â,¢,Ä—á,ð<",°,Ä□à-¾,µ,Ü,·□B PortServ,ð—§,¿□ã,°,éf}fVf"□ANPCOMM,ð—§,¿□ã,°,éf}fVf",Ì—¼•û,Å^È ‰°,Ì□Ý'è,ð□s,È,Á,ĉ°,³,¢□B

,P□E fRf"fgf□□[f<fpflf<,Ì"flfbfgf□□[fN",ðŠJ,«□A"flfbfgf□□[fN,Ì□\□¬",Ì—",É,¨Žg,¢ ,Ìflfbfgf□□[fNfAf\_fvf^,Ìfhf‰fCfo,ªŠÜ,Ü,ê,Ä,¢,éŽ-,ðŠm"F,µ,Ü,·□B -³,¢□ê□‡,ĺ"'ljÁ...(A)",©,ç□Aflfbfgf□□[fNfAf\_fvf^,Ì'ljÁ,ð□s,È,¢,Ü,·□B ^È□~□A—á,Æ,µ,Ä□A"NE2000 compatible",ðflfbfgf□□[fNfAf\_fvf^,Æ,µ,ÄŽg p,µ,Ü,·□B "NE2000 compatible",Ì•"•ª,Í□A,¨Žg,¢,ÌLANfAf\_fvf^,Ì-¼□Ì,Æ'u,«Š·,¦,Ä"Ç,ñ,Å ‰º,³,¢□B

,Q[E TCP/IP fvf[]fgfRf<,Ì'ljÁ,ð[s,È,¢,Ü,·[]B "flfbfgf[][[fN,Ì]\[]¬",Ì—",ÉTCP/IP,ª"ü,Á,Ä,¢,È,¢[]ê[]‡,Í[]A"'ljÁ... (A)",©,ç[]Afvf[]fgfRf<,Ì'ljÁ,ð[]s,È,¢,Ü,·[]B "flfbfgf[][][fNfvf[]fgfRf<,Ì'I'ð"f\_fCfAf[]fO,Å[]A"[]»'¢Œ³",Ì —",©,ç"Microsoft",ð'I,Ô,Æ[]A"fvf[]fgfRf<",Ì—",É,¢,,Â,©,Ìfvf[]fgfRf<-¼,ª•\ ަ,³,ê,Ü,·[]B ,±,Ì'†,©,ç"TCP/IP",ð'I'ð,μ,Ü,·[]B

,R□E TCP/IP,ðLANfAf\_fvf^,ÌfofCf"fh,É'ljÁ,µ,Ü,·□B "NE2000 compatible",Ìfvf□fpfefB,ðŠJ,«□A"fofCf"fh",Ì□Š,Å□A "TCP/IP -> NE2000 compatible", ðf`fFfbfN,µ,Ü,·□B

,S□E TCP/IP,Ì□Ý'è,ð□s,È,¢,Ü,·□B

 •¡[]",ÌfAf\_fvf^,ª, ,é[]ê[]‡,Æ[]A,»,¤,Å,È,¢[]ê[]‡,Æ,Å[]A"flfbfgf[][][fN,Ì[]\[]¬",Ì —""à,Å,ÌTCP/IP,Ì•\ަ,ª^ȉº,Ì,æ,¤,É^Ù,È,ë,Ü,·[]B
 •¡[]",ÌfAf\_fvf^,ª, ,é[]ê[]‡[]iLANfJ[][fh,Æf\_fCfAf‹fAfbfvfAf\_fvf^"™[]j TCP/IP -> NE2000 compatible TCP/IP -> f\_fCfAf‹fAfbfvfAf\_fvf^ LANfJ[[[fh,Ì,Ý,Ì[]ê[]‡ TCP/IP

,±,±,Å,Í $\Box$ A•; $\Box$ ",ÌfAf\_fvf^,ª, ,é $\Box$ ê $\Box$ ‡,ð'z'è,µ $\Box$ A"TCP/IP -> NE2000 compatible",Ìfvf $\Box$ fpfefB $\Box$ Ý'è,Ì $\Box$ à-¾,ð $\Box$ s,È,¢,Ü,· $\Box$ B LANfJ $\Box$ [fh,Ì,Ý,Ì $\Box$ ê $\Box$ ‡,Í'S,"<sup>-</sup>,¶,æ,¤,É"TCP/IP",Ìfvf $\Box$ fpfefB $\Box$ Ý'è,ð $\Box$ s,È,¢,Ü,· $\Box$ B

"TCP/IP -> NE2000 compatible",Ìfvf□fpfefB,ðŠJ,«□Af^fufRf"fgf□□[f<,ÌŠe□€– Ú,É,Â,¢,Ä□Ý'è,μ,Ä,¢,«,Ü,·□B

□E "fofCf"fh",Ì□Ý'è,Í□A"Micorsoft flfbfgf□□[fNfNf

‰fCfAf"fg",ðŽæ,èŠ,,¦,,f`fFfbfN,μ,Ä,¨,«,Ü,·□B □E "□Ú□×□Ý'è",Í□A‰½,à□Ý'è,μ,Ü,¹,ñ□B □E "DNS □Ý'è",Í□A"DNS,ðŽg,í,È,¢",É,μ,Ü,·□B ,¨Žg,¢,ÌLAN,Å□ADNSfT□[fo,ª—§,¿□ã,ª,Á,Ä,¢,Ä□A,»,ê,ðŽg—p,·,é,æ,¤‰^ p,³,ê,Ä,¢,é□ê□‡,Í□A"K<XDNS,Ì□Ý'è,ð□s,È,Á,ĉº,³,¢□B

□E "fQ□[fgfEfFfC", ĺ□A‰½, à□Ý'è, μ, Ü,¹,ñ□B ,¨Žg,¢, ÌLAN,Å□AfQ□[fgfEfFfC,ð□Ý,⁻,Ä,¢ ,é□ê□‡, ĺ□A"K<XfQ□[fgfEfFfC, Ì□Ý'è,ð□s,È,Á,ĉº,³,¢□B</p>

[]E "WINS []Ý'è", Í[]A"WINS ,̉ðŒ^,ð,μ,È,¢",É,μ,Ü,·[]B
 ,¨Žg,¢,ÌLAN,Å[]AWINSfT[][fo,ª—§,¿]]ã,ª,Á,Ä,¢,Ä[]A,»,ê,ðŽg—p,·,é,æ,¤,ɉ^
 —p,³,ê,Ä,¢,é[]ê[]‡,Í[]A"K<XWINS,Ì[]Ý'è,ð[]s,È,Á,ĉ<sup>Q</sup>,³,¢[]B
 []E "IP fAfhfŒfX",Å,Í[]A"IP fAfhfŒfX,ðŽw'è",ð'I,Ñ[]Af}fVf"-^,É^Ù,È,éIP
 fAfhfŒfX,ÆfTfuflfbfgf}fXfN,ð[]Ý'è,μ,Ü,·[]B
 ,¨Žg,¢,ÌLAN,Å[]ADHCPfT[[fo,ª—§,¿[]ã,ª,Á,Ä,¢,Ä[]A,»,ê,ðŽg—p,·,é,æ,¤,ɉ^
 —p,³,ê,Ä,¢,é[]ê[]‡,Í[]A"IP fAfhfŒfX,ðŽ© "® "I,ÉŽæ"¾",ð'I'ð,µ,ĉ<sup>Q</sup>,³,¢[]B
 IP fAfhfŒfX,É,Â,¢,Ä,Ì][Ú,µ,¢‰ð[]à,Í[]AŽs"Ì],ÌTCP/I,o
 ‰ð[]à[]',É[]÷,é,Æ,µ,Ä[]A,±,±,Å,Í—á,Æ,µ,Ä^ȉ<sup>Q</sup>,Ì,æ,¤,ÉŒ^,ß,Ä,¨,«,Ü,·[]B

,h,o fAfhfŒfX □F 192.0.0.1

fTfuflfbfgf}fXfN []F 255.255.255.0

IPfAfhfŒfX,ÆfTfuflfbfgf}fXfN,Í□A32frfbfg,Ì'I,ð8frfbfg,²,Æ,É".",Å<æ□Ø,Á,½•\ Œ»,É,È,Á,Ä,¢,Ü,·□B

,h,ofAfhfŒfX,İ□Af}fVf",ð"Á'è,·,é,½,ß,Ì,à,İ,Å□AfTfuflfbfgf}fXfN,İ□A,h,ofAfhfŒ fX,©,çflfbfgf□□[fNfAfhfŒfX,ð'Š□o,·,é,½,ß,Ìf}fXfN,Å,·□B flfbfgf□□[fNfAfhfŒfX,Í□A•;□",Ìf}fVf",ª,Ô,牺,ª,Á,Ä,¢

,é,k,`,m,É•t,⁻,ç,ê,½fAfhfŒfX,ÌŽ−,¾,Æ—□‰ð,μ,Ä,¨,,Æ—Ç,¢,ÆŽv,¢,Ü,·□B

—á,¦,Î2'ä,Ìf}fVf"[]iHOST-1, HOST-2[],ªŒq,ª,Á,½,k,`,m,É,¨,¢
,Ä[]A,h,ofAfhfŒfX,ÆfTfuflfbfgf}fXfN,Í[]A^ȉº,Ì,æ,¤,ÈŒ^,ß,©,½,ð,µ,Ü,·[]B
—Ç,¢—á
HOST-1
,h,ofAfhfŒfX
[F 192.0.0.1
fTfuflfbfgf}fXfN
[F 255.255.255.0
HOST-2
IPfAfhfŒfX
[F 192.0.0.2
fTfuflfbfgf}fXfN
[F 255.255.255.0

,±,Ì□A"ñ,Â,Ìf}fVf",©,ç,È,éLAN,Ìflfbfgf□□[fNfAfhfŒfX,Í□A192.0.0.0, ,Æ,È,è,Ü,·□B

^«,¢—á HOST-1 IPfAfhfŒfX □F 192.0.0.1 fTfuflfbfgf}fXfN []F 255.255.255.0

HOST-2 IPfAfhfŒfX []F 193.0.0.1 fTfuflfbfgf}fXfN[]F 255.255.255.0

HOST-1,Å,Í□Aflfbfgf□□[fNfAfhfŒfX,ª192.0.0.0,È,Ì,É□AHOST-2,Å,Í193.0.0.0,Æ,È,Á,Ä,¢,Ü,·□B

,È,¨∏A∏ã,É<",°,½,h,ofAfhfŒfX,Ì'I,Í∏A, ,,Ü,Å,à—á,Å,·∏B

,T□EfRf"fgf□□[f<fpflf<,ð•Â,¶,Ü,·□AWindows,ð□Ä<N"®,·,é,æ,¤ ,ÉŽwަ,³,ê,½,ç□A□Ä<N"®,µ,Ü,·□B

,±,ê,ÅTCP/IP,ÌfZfbfgfAfbfv,Í□I—¹,Å,·□B ‰½,©TCP/IP,ðŽg—p,μ,Ä'Ê□M,·,éfvf□fOf ‰f€"™,ð,¨Ž□,¿,Å,μ,½,ç□A,»,ê,ðŽg,Á,ÄfefXfg,μ,Ä,Ý,Ü,·□B NPCOMM,Ì"□Ú'±fefXfg"<@"\,ðŽg—p,μ,Ä,àfefXfg,·,é,±,Æ,ª□o—^,Ü,·□B

## TAPI(f,fff€∏Ý'è∏j,É,Â,¢,Ä

TAPI,ðŽg—p,∙,éfAfvfŠfP[[fVf‡f",Í[ACOMf|[[fg-¼,Å,Í,È,f,fff€-¼,ðŽw'è,µ,Ä[Ú'± ,ð[]s,¢,Ü,·[]B ,»,Ì,½,ß[]ATAPIfAfvfŠfP[[fVf‡f",ÅNPCOMM,Ì<@"\,ðŽg—p,∙,é,É,Í[]A, ,ç,©,¶,ßNPC OMM,Ìf|[[fg,É []Ú'±,∙,éf,fff€,ðfZfbfgfAfbfv,µ,Ä,¨,•K—v,ª, ,è,Ü,·[]B

□E NPCOMM,ð<N"®,µ,Ü,·□B ,±,ê,ĺ□AfVfXfef€,É, ,ç,©,¶,ßCOMf|□[fg,ð^ê,Â'Ç ‰Á,µ,Ä□AŒã,ÌfZfbfgfAfbfv,ðŠy,É□i,ß,é,½,ß,Å,·□B

□E fRf"fgf□□[f<fpflf<,Ì"f,fff€",©,ç'ljÁ,ð□s,¢,Ü,·□A,±,Ì,Æ,«□Af,fff€ ,ÌŽ©"®ŒŸ□o,Í□s,í,È,¢,'nº,³,¢□B "f,fff€,ð^ê——,©,ç'I'ð,·,é,Ì,ÅŒŸ□o,µ,È,¢",ðf`fFfbfN,µ,Ä□Af,fff€,ð'Ç ‰Á,µ,Ü,·□B f,fff€,ð'I'ð,·,é□Û,É,Í□Af|□[fgfVfFfAfT□[fo,ÉŽÀ□Û,É□Ú'±,³,ê,Ä,¢,éf,fff€,Ì-¼□Ì,ð'I'ð,µ,Ü,·□B

□E "f,fff€,ð□Ú'±,·,éf|□[fg",ÉNPCOMM,Ìf|□[fg,ðŽw'è,μ,Ü,·□B

f,fff€,ÌfZfbfgfAfbfv,Í^ê"x⊡s,¤,¾,⁻,ÅŒ<□\,Å,·□B

\_\'l'ð,·,éf,fff€,ÌŽí—Þ,Í□A□o—^,é,¾,<sup>−</sup>ŽÀ□Û,É□Ú'±,³,ê,Ä,¢,é,à,Ì,ðŽg—p,μ,Ä ‰º,³,¢□B

## f|[[fgfVfFfA<@"\,ÌŽg—p•û-@

LAN□ã,Ìʻ¼,Ìf}fVf",ÉŒq,ª,Á,½□Af,fff€,È,Ç,Ì‹@Ší,ðŽg p,μ,½,¢□ê□‡□ANPCOMM,Ìf|□[fgfVfFfA‹@"\,ªŽg—p,Å,«,Ü,·□B

- f|□[fgfVfFfAfT□[fo,Æ,µ,½,¢f}fVf"□AfNf‰fCfAf"fg,Æ,µ,ÄŽg p,µ,½,¢f}fVf",»,ê,¼,ê,É□A<u>TCP/</u> <u>IP,ðfCf"fXfg□[f<</u>,µ,Ü,·□BŠù,ÉfCf"fXfg□[f<,³,ê,Ä,¢,é□ê□‡,Í□A,±,Ì□ì<Æ,Í•K—v, ,è, Ü,¹,ñ□B
- f,fff€,È,Ç,Ì<@Ší,ªŒq,ª,ê,Ä,¢,éf}fVf"□ã,Å□A<u>PortServ,ð</u> <u>§,;□ã,°</u>□AŽèŒ³,Ìf}fVf"□ã,Å<u>NPCOMM,ð—§,;□ã,°</u>,Ü,·□B
- NPCOMM, Ì<u>f</u><u>[[[fgfVfFfA□Ý'è</u>,ðŠ],«□Af,fff€"™,ªŒq,ª,ê,Ä,¢,éf}fVf",ÌfzfXfg-¼,Æ□ACOMf[□[fg-¼,ð□Ý'è,µ,Ü,·□B
- 4. NPCOMM,Ì<u>f[fbfvfAfbfvf□fjf...□[</u>,Å□A**f**|□**[fgfVfFfAf,**□**[fh** ,ð'l'ð,μ,Ü,·□B
- 5. NPCOMM,Ì<u>f</u><u>[[fgfVfFfA□Ý'è</u>,Å□A**fefXfg** f|f^f",ðfNfŠfbfN,μ□A□Ú'±,Ìf`fFfbfN,ð□s,È,¢,Ü,·□B OK^ÈŠO,Ìf□fbfZ□[fW,ª•\ަ,³,ê,½,ç□A‰½,©-â'è,ª—L,è,Ü,·□B flfbfgf□□[fN,Ì□Ý'è□APortServ,ª—§,¿□ã,ª,Á,Ä,¢,é,©,Ç,¤ ,©□A,È,Ç,ðf`fFfbfN,µ,Ä,,¾,3,¢□B

,±,ê,Å□A<[Ž—COMf|□[fg,ðŒo—R,μ,Ä□Af| □[fgfT□[fof}fVf",ÉŒq,ª,Á,½f,fff€"™,Ì<@Ší,ðŽg—p,Å,«,é,æ,¤,É,È,è,Ü,·□B

## TELNET•ÏŠ·‹@"\,ÌŽg—p•û-@

TELNET□Ú'±,ðfTf|□[fg,μ,Ä,¢,È,¢'Ê□Mf\ftfg"™,Å□AInternet‰z,μ,É'Ê□M,ð□s,È,¢ ,½,¢□ê□‡,È,Ç,É□ANPCOMM,ÌTELNET•ÏŠ·<@″\,ªŽg—p,Å,«,Ü,·□B

- Žg—p,μ,½,¢f}fVf",ÉTCP/IP,ðfCf"fXfg□[f<,μ,Ü,·□BŠù,ÉfCf"fXfg□[f<,³,ê,Ä,¢,é□ê□‡,ĺ,±,Ì□ì<Æ,ĺ•K—v, ,è,Ü,¹,ñ□B</li>
- 2. NPCOMM,ð—§,;□ã,°,Ü,·□B
- 3. <u>TELNET□Ý'è</u>,ðŠJ,«□A•K—v,È□€-Ú,ð□Ý'è,μ,Ü,·□B

 $fI \sqcap [fgfRflfNfg, I \sqcap Y'e, Å, I \sqcap A \sqcap U' \pm \sqcap w, \delta Z'w'e, \cdot, e \bullet \hat{u} - @, \delta \sqcap Y'e, \mu, U, \cdot \sqcap B$ f fCfAf<fRf}f"fh,ÅDÚ'±l,Ìf`fFfbfNf{fbfNfX,ªf`fFfbfN,³,ê,Ä,¢ ,e,Æ□Af fCfAf (fRf}f"fh □|> □Ú ± □æfAfhfŒfX •ÏŠ (@ "\,ªflf",É,È,è,Ü, □B ,±,Ì<@"\,ªfIf",É,È,Á,Ä,¢,é□ê□‡□ANPCOMM,Í□AfAfvfŠfP□[fVf‡f"fvf□fOf‰f€,ª'— □o, ·, é•¶Žš—ñ,ðŠÄŽ<, μ□ADial Command, Ì—",ÅŽw'è, ³,ê,½•¶Žš—ñ,ª— ;,é,Æ∏A'Ήž,∙,éDestination Address,Ì—",ÉŽw'è,³,ê,Ä,¢ ,éfAfhfŒfX,ÌfzfXfg,É∏Ú'±,μ,Ü,·∏B  $\Pi \dot{U}^{+} \pm \eta \neg \oplus \dot{\Psi}^{+}, \dot{e}, \dot{e},$  $, \ddot{U}, \frac{1}{2} \square Af \check{S} f, \square [fgfzfXfg, \ddot{O}, \dot{I} \square \dot{U}' \pm O, \acute{E} fAf v f \check{S} f \square [fVf \ddagger f'', \bigcirc, \varsigma' - \square o, ^3, \hat{e}, \frac{1}{2} \bullet \P \check{Z} \check{S} - \square o, \dot{G}, \dot{G}, \dot{$ ñ,ÉŠÖ,µ,Ä,ĺ□A'P□f,ÈfGfR□[fofbfN,ð□s,¢□AAT,ÅŽn,Ü,é•¶Žš ñ,É'Î,µ,Ä,ÍOK,ð∙Ô,µ,Ü,·∏B f fCfAf<fRf}f"fh,Æ∏Ú'±∏æfAfhfŒfX,ÌfyfA,ÍŽOŽí—Þ,Ü,Å∏Ý'è,Å,«,Ü,·∏B ĨÊ⊓Mf\ftfg,É,æ,Á,Ä,Í'—∏o,³,ê,éf fCfAf‹fRf}f"fh,ÉfnfCftf"(-) ,ªŠÜ,Ü,ê,é∏ê∏‡,ÆŠÜ,Ü,ê,È,¢∏ê∏‡,ª, ,è,Ü,·∏i—á 320-7470 -> 3207470)∏B NPCOMM,ĺf\_fCfAf<fRf}f"fh,É,Â,¢,Ä'P⊓f,É•¶Žš—ñ,Ì"äŠr,ð⊓s,¤ ,¾,¯,Å,·,Ì,Å□A,¨Žg,¢,Ì′Ê□Mf\ftfg,ª'—□o,·,éf fCfAf<fRf}f"fh•¶Žš—ñ,É,Â,¢ ,ÄŠm"F,µ,Ä∏Ý'è,ð∏s,Á,Ä,,¾,³,¢∏B

**f\_fCfAf {fRf}f"fh,Å**□Ú'±,Ìf`fFfbfNf{fbfNfX,ªf`fFfbfN,³,ê,Ä,¢,È,¢ ,Æ,«,Í□A□Ú'±□æ,ÍfAfvfŠfP□[fVf‡f",©,ç'¼□ÚŽw'è,µ,Ü,·□B Žw'è•û-@,Í□Af|□[fg,ðfl□[fvf",µ,½'¼Œã,É□A **fzfXfgfAfhfŒfX[:f**|□**[fg"Ô**□**†]<%ü**□s> ,̌`Ž®,Ì•¶Žš—ñ,ðCOMf|□[fq,É'—□o,µ,Ä,,¾,3,¢□B

# f\_fCfAf<fAfbfv∏Ú'±

,Ă,ĺ⊡AŽ©́"®"l,ÉISP□ifCf"f^□[flfbfg□EfT□[frfXfvf□fofCf\_□j,É□Ú'± ,∙,é,½,ß,Ì□Ý'è,ð□s,È,¢,Ü,·□B

## **f\_fCfAf <fAfbfv**□**Ú ' ± ,ð < N "** ® ,ªf `fFfbfN,³,ê,Ä,¢,é,Æ□ANPCOMM,Ìf| □[fg,ªfl□[fvf",³,ê,½,Æ,«,É□A‰º,ÌfŠfXfgf{fbfNfX,Å'l'ð,³,ê,Ä,¢ ,éISP,ÖŽ© " ® "I,É□Ú ' ± ,É□s,«,Ü,·□B

- 4. NPCOMM,Ì<u>f|fbfvfAfbfvf□fjf…</u>[[,Å□A**TELNETf,**]**[fh** ,ð'l'ð,μ,Ü,·□B
- ,±,ê,Å $\Box$ A<[Ž—COMf| $\Box$ [fg,É'Î,·,éfAfNfZfX,ð $\Box$ ATELNETfvf $\Box$ fgfRf<,ɕϊ·,·,é,±,Æ, $^{a}\Box$ o —^,Ü,· $\Box$ B

<^Ž—COMf|[[fg-¼,Ì•Ï[X,É,Â,¢,Ä

NPCOMM,ªfVfXfef€,É'ljÁ,·,é<^Ž—COMf|[[[fg,Ì-¼]]Ì,Í^ȉº,Ì,æ,¤ ,É,µ,Ä•Ï[]X,·,é,±,Æ,ª,Å,«,Ü,·[]B Šù,Éfn[[[fhfEfFfA,ÉŠ",è"-,Ä,ç,ê,Ä,¢,éCOMf|[][fg-¼,ð<^Ž—COMf| ][fg,ÉŽg—p,•,é,±,Æ,Í[]A,Å,«,é,¾,⁻[]s,í,È,¢,Å,,¾,³,¢[]B

Windows95,Ì[]ê[]‡

 $\frac{\langle \hat{Z} - COM\overline{f} | [[fg - \frac{1}{4}, \hat{I} - \hat{I}] X f_f CfAf [fO], \delta \check{S} J, \dot{\varsigma}, \ddot{A} | A | \dot{\Upsilon}' \grave{e}, \cdot, \acute{e}, \pm, \mathcal{E}, \overset{a}{=}, \mathring{A}, «, \ddot{U}, \cdot | B \\ , \pm, \pm, \mathring{A} | \dot{\Upsilon}' \grave{e}, \mathring{A}, «, \acute{e}, \hat{I}, \hat{I} | A N P C OM M. exe, \overset{a}{=} C \check{\Upsilon} | _{0}, \mu, \frac{1}{2} | A f n | [fh f E f F f A, \acute{E} \check{S}, , \grave{e}' - , \ddot{A}, \varsigma, \hat{e}, \ddot{A}, \dot{\varsigma}, \acute{e} C OM f | _{0} [ fg - \frac{1}{4}, \infty, \grave{e}' \circ 0 | \uparrow, \hat{I}' \mathring{a}, «, \varsigma, \grave{a}, \hat{I}, \frac{3}{4}, \bar{}, \mathring{A}, \cdot | B \\ , *, *, \mathring{A}, \grave{E}, \varsigma C OM f | _{0} [ fg - \frac{1}{4}, (C OM 1, \grave{E}, \varsigma), \acute{E} \check{S}, , \grave{e}'' - , \ddot{A}, \frac{1}{2}, \varsigma | \stackrel{a}{=} 0 | \ddagger, \hat{I} | A \\ NPCOMM.ini ftf @ f C f <, \hat{I} [General] f Z f N f V f \ddagger f'', \acute{E} \\ Local Port Name = C OM 1 \\ , \hat{I}, \varpi, *, \acute{E} | A \check{S} \acute{o} - ], \hat{I} C OM f | _{0} [ fg - \frac{1}{4}, \eth < L | q, \mu, \ddot{A}, \frac{3}{4}, \overset{a}{}, \mathring{\varsigma} | B \\ \end{cases}$ 

WindowsNT,Ì□ê<u></u>]‡

 $\underline{Instnp.exe}, \tilde{\delta}\tilde{Z}g - p, \mu, \ddot{A} \square \acute{Y} \acute{e}, \cdot, \acute{e}, \pm, \mathcal{E}, \overset{a}{}, \mathring{A}, «, \ddot{U}, \cdot \square B \\ Windows95, \dot{I} \square \acute{e} \square \ddagger, \mathcal{E}^{-} - I, \acute{E} \square Afn \square [fhfEfFfA, \acute{E}S,,, \grave{e}^{+} - , \ddot{A}, \varsigma, \acute{e}, \ddot{A}, ¢, \acute{e} - \overset{1}{4} \square \dot{I}, æ, \grave{e}^{\prime} \hat{O} \square \dagger, \dot{I} \acute{a}, «, ¢, \grave{a}, \dot{I}, \dot{I}, \acute{Y}, \pm, \dot{I} \bullet \hat{u} - @, \mathring{A} \square \acute{Y} \acute{e}, \cdot, \acute{e}, \pm, \mathcal{E}, \overset{a}{}, \mathring{A}, «, \ddot{U}, \cdot \square B \\, », \grave{e}^{\dot{E}} \check{S}O, \dot{I} - \overset{1}{4} \square \dot{I}, \check{\delta}S, , \grave{e}^{*} - , \ddot{A}, \overset{1}{2}, ¢ \square \grave{e} \square \ddagger, \acute{I} \square A^{\dot{E}} \overset{\infty}{\sim}, \dot{I} \check{Z} \grave{e} \square \ddagger, \mathring{A} \square s, \acute{A}, \ddot{A}, \overset{3}{,} ¢ \square B$ 

- Instnp.exe ,ðŽg—p,μ,Ä□A□Å□¬,Ì"Ô□†,ðŠ",è"-,Ä,é□B ,±,Ì,Æ,«□Afhf‰fCfo,ðStart,μ,È,¢□B
- Regedt.exe(WindowsfffBfŒfNfgfŠ,ÌSystem32,̉º,É—L,è,Ü,·),ðŽg p,µ,Ä□A^ȉº,ÌfŒfWfXfgfŠ,ð□AŠ",è"-,Ä,½,¢Šó-],ÌCOMf|□[fg"Ô□† - 1 ,ì'I,É•Ï□X,·,é□B HKEY\_LOCAL\_MACHINE\System\CurrentControlSet\Services\PCOMM\ Parameters\PCOMM1
- 3. Instnp.exe ,ðŽg—p,µ,Ä□Apserial.sys ,ðStart ,<sup>3</sup>,<sup>1</sup>,é□B

#### ′\_^ÓŽ-<u></u>]€

NPCOMM,ðŽg—p,·,é,É, ,½,Á,Ä□A^ȉº,Ì"\_,É'□^Ó,μ,Ä,,¾,3,¢□B

□ENPCOMM,ĺfgf‰f"fXf|□[fg,ÉTCP/IP,ðŽg—p,μ,Ä,¢,Ü,·□B<u>TCP/</u> <u>IP,ðfCf"fXfg□[f<</u>,μ,ÄŽg—p,μ,ĉ⁰,³,¢□B

[]E<u>"f|[[[fgfVfFfA[]Ý'è"</u>, ì] "fT[][fo,ìfAfhfŒfX", É fzfXfg-¼,ð"ü—ĺ,µ,ÄŽg p,·,é,É,ĺ[]AfzfXfg-¼ -> IPfAfhfŒfX•ÏŠ·‹@[]\,ªŽg—p,Å,«,é,æ,¤,É,È,Á,Ä,¢, ,È,¯,ê,Î,È,è,Ü,¹,ñ[]B <ï'Ì"I,É,ĺ[]AHostsftf@fCf<,É[]³,µ,fGf"fgfŠ,ª— L,é,©[]A,Ü,½,ÍWINSfT[[fo,ªLAN[]ã,Å—§,¿[]ã,ª,Á,Ä,¢,Ä[]AfNf‰fCfAf"fg'¤ ,ÌTCP/IP[]Ý'è,ÅWINS,ðŽg—p,·,é,æ,¤,É,È,Á,Ä,¢,È,¯,ê,Î,È,è,Ü,¹,ñ[]B ,±,ê,ç,Ì[]ðŒ[],ª-ž,½,³,ê,Ä,¢,È,¢[]ê[]‡,Í[]A"fT[][fo,ÌfAfhfŒfX",Ì—",É,Í IP fAfhfŒfX,ð"ü—ĺ,·,é,æ,¤,É,µ,ĉ<sup>Q</sup>,³,¢[]B

[EPortServ'¤,ªWindowsNT,Ì[]ê[]‡[]APortServ'¤,ÌCOMf] [][fg,Ì[]Ý'è[]ifRf"fgf[][][f<fpflf<,Ì"fVfŠfAf<f|[][fg"[]j,Å[]A"FIFO,ðŽg p,·,é",É[]Ý'è,μ,Ä,,¾,³,¢[]B

□EWindows95,ÌMicrosoftFax,ÅFAX,Ì'—□M,ð□s,È,¤ ,Æ,«,Í□A"FAX,Ì□ó'Ô"fEfBf"fhfE,ªfAfNfefBfu,É,È,Á,Ä,¢,é,Æ□A'—□M,ÉŽ,"s,·,éŽ-, ,ª, ,è,Ü,·□B "FAX,Ì□ó'Ô"fEfBf"fhfE,ð"ñfAfNfefBfu□ó'Ô,É,µ,ÄŽg—p,µ,ĉº,³,¢□B <ï'Ì"I,É,Í□A'— □M,ðŠJŽn,µ,½,çfffXfNfgfbfvfEfBf"fhfE,ðfNfŠfbfN,·,é,È,Ç,µ,ÄfEfBf"fhfEftfH□[fJf X,ð^Ú"®,³,¹,é,©□A"FAX,Ì□ó'Ô"fEfBf"fhfE,ð•Â,¶,é,©,µ,ĉº,³,¢□B ,Ü,½,Í□ANPCOMM,Ìf□fCf"fpflf<,Ì"fl□[fvf"Žž,ÉftfH□[fJfX,ð^Ú"®",ðf`fFfbfN,µ,Ä,¨ ,,±,Æ,É,æ,è□A,±,Ì'€□ì,ÍŽ©"®,Å□s,È,í,ê,Ü,·□B

#### <¤′Ê,Ì<u></u>§ŒÀŽ-<u></u>€

Œ»fo□[fWf‡f",Ì□§ŒÀŽ–□€,Í^ȉº,Ì′Ê,è,Å,·□B

□ENPCOMM.exe,ÆPortServ.exe, PSS.exe ,ð"¯,¶f}fVf",Å"¯Žž,É—§,;□ã,°,鎖,Í□o —^,Ü,¹,ñ□B

□EDOSfAfvfŠfP□[fVf‡f",©,ç,ĺ□ANPCOMM,ðŽg—p,·,é,±,Æ,ĺ□o—^,Ü,¹,ñ□B

 $[E'\hat{E}]M[]^{-}[,\hat{E}16bit DLL,\delta\check{Z}g-p,\mu,\ddot{A},\phi,\acute{e}f\ft,u,\ddot{u},``@[]i,\mu,\dot{E},\phi,\pm,\mathcal{E},^{a}, ,\dot{e},\ddot{U},\cdot]B$ 

[ETAPI,ðŽg—p,·,éfAfvfŠfP[[fVf‡f"[]if,fff€,ðŽw'è,µ,Ä[]Ú'±,·,é,à,Ì[]j,ÅNPCOMM,Ìf] [[fg,ðŽg—p,µ,½Œã,Í[]A,µ,Î,ç,TAPI,ªNPCOMM,ÉfAfNfZfX,µ'±,⁻,Ä,¢,é,±,Æ,ª— L,è,Ü,·[]B

TAPIfAfvfŠŽg—pŒã,ÉNPCOMM,ð□l—

<sup>1</sup>,<sup>3</sup>,<sup>1</sup>,<sup>1</sup>⁄<sub>2</sub>,è<code>[A'1⁄4,</sup>ÌfAfvfŠfP[[fVf‡f",ÅNPCOMM,Ìf|[[fg,ðŽg—</code>

p,μ,½,¢□(ê□)‡,ĺ□ANPCOMM,ÌfVfXfef€fgfŒfC□ã,ÌfAfCfRf",ª□AŒ³,Ì□F,É-

ß,é,Ü,Å'Ò,Á,ĉ⁰,³,¢∏B

,Q•ª^È□ã'Ò,Á,Ä,à□F,ªŒ³,É-ß,ç,È,¢□ê□‡,Í□ACtrl-Alt-Del fL□[,ÅNPCOMM,ð<□§□I —¹,³,¹,ĉº,³,¢□B

[ETAPI,Í[]Af,fff€,Ì[]ó'Ô[]AfŠfUf<fgfR[][fh"™,É"ñ[]í,ÉŒµ,µ,"½‰ž,µ,Ü,·[]B ,»,Ì,½,ß[]ATAPIfAfvfŠ,ðŽg—p,·,é,Æ,«,Í[]A<sup>\*</sup>ȉº,Ì,±,Æ,É<C,ð•t,⁻,é•K—v,ª— L,é,æ,¤,Å,·[]B

 NPCOMM,ÌTelnet□Ú'±<@"\,Í□A"ñ□í,É'P□f,Èf,fff€,ðfGf~f...fŒ□[fg,µ,Ä,¢ ,é,½,β□AfAfvfŠfP□[fVf‡f",©,çŽw'è,·,éf,fff€,ÌŽí—

Þ,É,æ,Á,Ä,Í[]A"®[]ì,ª,¨,©,µ,,È,é,±,Æ,ª, ,é[]B

 2. f|□[fgfVfFfA<@"\,ðŽg—p,,é,Æ,«□AfT□[fo'¤,É□Ú'±,³,ê,Ä,¢,éf,fff€,Æ^á,¤Ží— Þ,Ìf,fff€,ðfNf‰fCfAf"fg'¤,ÅŽw'è,·,é,Æ□A"®□ì,ª,¨,©,µ,,È,é,±,Æ,ª,,é□B

## Windows95∏ã,Å,Ì<u></u>¶§ŒÀŽ-∏€

[ENPCOMM<N" ® '†,É□AfRf"fgf□□[f<fpflf<,Ì "f,fff€,Ìfvf□fpfefB" ,Åf,fff€,Ì′ljÁ,ð□s,È,¤□ê□‡,Í□A "f,fff€,ð^ê——,©,ç'l'ð,·,é,Ì,ÅŒŸ□o,µ,È,¢" ,ðf`fFfbfN,µ,Ä□AŽè" ®,Åf,fff€,Ì′ljÁ,ð□s,Á,Ä,,¾,³,¢□B Ž©" ®ŒŸ□o,ĺ,¤,Ü," ®□ì,µ,Ü,¹,ñ□B

[E[ã,Æ"<sup>-</sup>—I,É[AfRf"fgf]][[f<fpflf<,Ì "f,fff€,Ìfvf][fpfefB" ,Åf,fff€,Ì"]Ú[]×[]î•ñ",ðŽæ"¾,·,éŽ-,Í[]o—^,Ü,¹,ñ]B

[EEmNifty,ÅNPCOMM,Ìf|[[fg,ðŽg—p,·,é[Û,É,Í[A "f,fff€,ð'¼[Ú[§Œä" ,ð'l'ð,µ,ÄŽg—p,µ,ĉ⁰,³,¢[B

□EWindows95•t'®,ÌHyperTerm,ÅNPCOMM,Ìf|□[fg,ðŽg—p,·,é□Û,É,Í□A "COM?,Öf\_fCfŒfNfg" (?,Í1,©,ç9,Ü,Å,Ì□"Žš),ÅŽg—p,·,éŽ-,Í□o—^,Ü,¹,ñ□B

[ENPCOMM.exe,Í[A<N"®'†,É^ȉ<sup>Q</sup>,ÌfŒfWfXfgfŠ,É•Ï[X,ð‰Á,¦,Ü,·]B [iNPCOMM]I—<sup>1</sup>Žž,É,ÍŒ<sup>3</sup>,É-ß,è,Ü,·]j]B ,±,Ì,±,ÆŽ©'Ì,ÍfVfXfef€,É^«‰e<¿,Í,,è,Ü,<sup>1</sup>,ñ,<sup>a</sup>]A"O,Ì,½,ß,É^È ‰<sup>Q</sup>,ÌfŒfWfXfgfŠ]€-Ú,ÌfofbfNfAfbfv,ð,Æ,Á,Ä,¨,,±,Æ,ð,¨,·,·,ß,µ,Ü,·]B HKEY\_LOCAL\_MACHINE\Enum\Root HKEY\_LOCAL\_MACHINE\System\CurrentControlSet\Services\Class\ Ports fŒfWfXfgfŠ,ÌfofbfNfAfbfv,ÍfŒfWfXfgfŠfGfffBf^(regedit.exe),Ì [fŒfWfXfgfŠ,Ì[0',«]o,µ] ,ðŽq—p,µ,Ä∏s,¤,Æ,æ,¢,Å,µ,å,¤∏B

#### WindowsNT**□ã,Å,Ì□§**ŒÀŽ-**□**€

[]E<u>Instnp.exe</u>,<sup>a</sup>—§,¿[]ã,<sup>a</sup>,Á,½,Æ,«[]A**Pseudo port name**,Ì—",É<ó,¢,Ä,¢,éCOMf] [][fg-¼,<sup>a</sup>•\ަ,<sup>3</sup>,ê,È,¢,±,Æ,<sup>a</sup>, ,è,Ü,·[]B

(—á,¦,Î□ACOM3,©,ç<ó,¢,Ä,¢,é,Ì,É□ACOM2,ª•\ަ,³,ê,Ä,µ,Ü,¤,È,Ç) Instnp.exe,Å<[Ž—COMf|□[fg,ðfCf"fXfg□[f<,·,é,Æ,«,Í□AŽg,í,ê,Ä,¢,È,¢COMf| □[fg-¼,ðŽ©•ª,Åf`fFfbfN,µ,Ä□A**Pseudo port name**,Ì•"•ª,ð□Ý'è,µ,Ä,-,¾,³,¢□B
## fgf‰fuf<fVf...□[fefBf"fO

 $\mathsf{NPCOMM}, \overset{a}{}, \texttt{x}, \ddot{\mathsf{U}}, ``@\_]i, \mu, \grave{\mathsf{E}}, \ensuremath{\mathsf{E}} = 1, \ensuremath{\mathsf{I}} = 1, \ensuremath{\mathsf{I}} = 1, \ensuremath{$ 

fl∏[fqfVfFfA<@"\,ðŽq—p,µ,Ä,¢,é∏ê∏‡ □E'Ê□Mf\ftfg"™,Â□AfŠf,□[fg,Ìf,fff€,É□Ú'±,Å,«,È,¢ 1¥NPCOMM,Ì"®[]ìf,[][fh,Í[]Af|[][fgfVfFfA,Ìf,[][fh,É,È,Á,Ä,¢,é,© NPCOMM,Ìf|fbfvfAfbfvf∏fjf…∏[,ðŒ©,Ä⊓A**f**] Π**[fgfVfFfAf,**Π**[fh**,Éf`fFfbfNf}Π[fN,ª•t,¢,Ä,¢,é,©,Ç,¤,©f`fFfbfN,μ,Ä ‰º,³,¢∏B 2¥<[Ž—COMf|[[[fg,ð'¼,ÌfAfvfŠfP[[fVf‡f",ªŽg—p,µ,Ä,¢,È,¢,© <[Ž—COMf|[[fq,ªfAfvfŠfP[[fVf‡f",É,æ,Á,ÄŽg—p,³,ê,Ä,¢ ,é,Æ,«,Í□ANPCOMM,ÌfAfCfRf",Ì□F,ª•Ï,Á,Ä,¢,Ü,·□B ´ÊΠMf\ftfg,É,æ,Á,Ä,ÍΠAfZfbfVf‡f",ðΠI—¹,μ,Ä,à∏i"Á,É∏Ý'è,μ,Ä,¢ ,È,¢ŒÀ,è□jCOMf|□[fg,ðŠJ•ú,μ,È,¢,à,Ì,à—L,è,Ü, ,Ì,Å,²′□^Ó‰⁰,³,¢□B ,à,µ□A,Ç,ÌfAfvfŠfP□[fVf‡f",à<[Ž—f|□[fg,ðŽg—p'†,Å,Í-³,¢ ,  $\hat{I}, \hat{E} \cap ANPCOMM$ ,  $\hat{I}fAfCfRf^{*}, \hat{I} \cap F, \hat{P} \oplus \hat{S}, \hat{C}, \hat{E}, \hat{C} \cap \hat{E} \cap \hat{E} \cap \hat{E} \cap \hat{E} \cap \hat{E}$ 'Ò,Á,Ä□i2•ª^Ê□j□ACtrl-Alt-DelfL□[,ðŽg,Á,Ä NPCOMM.exe,ð<□§□I—¹,³,¹,Ä,-,<sup>3</sup>⁄4,<sup>3</sup>,¢∏B 3¥PortServ,É $\Pi^3$ , $\mu$ , $\Pi$ Ú'±,Å,«,é,© NPCOMM, IfI⊓[fqfVfFfA⊓Ŷ'è f fCfAfПfO.ÅПAПÚ'±fefXfg.ðПs.È.!.ÎПAPortServ.Æ.ÌПÚ'±.ªŠm— §,Å,«,é,©,Ç,¤,©f`fFfbfN,Å,«,Ü,·□B

,à,μ"**OK**"<sup>^</sup>**ÈŠO**,<sup>ª</sup>•Ô,Á,Ä,«,<sup>1</sup>⁄<sub>2</sub>□ê□‡□A Windows,ÌTCP/IP□Ý'è,<sup>ª</sup>□<sup>3</sup>,μ,¢,©,Ç,¤,© f|□[fgfVfFfA□Ý'è,Å□Ý'è,μ,Ä,¢,é **fT□[fo,ÌfAfhfŒfX**,<sup>ª</sup>□<sup>3</sup>,μ,¢,©,Ç,¤ ,©□iIPfAfhfŒfX,ðŽw'è,μ,È,¯,ê,Î,È,ç,È,¢□ê□‡,<sup>ª</sup>, è,Ü,·□F<u>'□^ÓŽ-□€ŽQ□Æ</u>□j Žw'è,μ,<sup>1</sup>⁄<sub>2</sub>fzfXfg,ÅPortServ,<sup>ª</sup>,¿,á,ñ,Æ—§,¿□ã,ª,Á,Ä,¢,é,©,Ç,¤,© ,ðf`fFfbfN,μ,Ä,Ý,Ä,,<sup>3</sup>4,<sup>3</sup>,¢□B

4¥fŠf,□[fg,Ìf,fff€,ª'¼,ÌfAfvfŠfP□[fVf‡f",É,æ,Á,ÄŽg—p,³,ê,Ä,¢,È,¢,© NPCOMM,Ì<u>f</u><u>□[fgfVfFfA□Ý'è</u> f\_fCfAf□fO,Å□A"f] □[fg,ÌfefXfg,à□s,È,¤",ðf`fFfbfN,µ,Ä□Ú'±fefXfg,ð□s,È,¦,Î□AŽw'è,µ,½fŠf,□[fg, Ìf|□[fg,ªŽg—p'†,©,Ç,¤,©,ð'²,×,é,±,Æ,ª□o—^,Ü,·□B ,à,µ□A,Ç,ÌfAfvfŠfP□[fVf‡f",àf,fff€,ðŽg—p,µ,Ä,¢,È,¢ ,Ì,Ė□A□ã<L,Ì'€□ì,Å"OK",ª•Ô,ç,È,©,Á,½□ê□‡□APortServ,ð— §,;□ã,°'¼,µ,Ä,Ý,Ä,,¾,3,¢□B

## □E'Ê□Mf\ftfg"™,ÅfŠf,□[fg,Ìf,fff€,É□Ú'±,μ,½,ª□A□Ú'±, ,ª□Ø,ê,½,è□Af\_fCfAf<,,é'O,ÉfGf‰□[,É,È,é</p>

1□Ef,fff€,Ì"dŒ¹,ð"ü,ê'¼,·,©□Af,fff€,Ì□‰Šú‰»fRf}f"fh,ð'—□o,μ,Ä,Ý,Ä,-,¾,³,¢□B 2□E'Ê□Mf\ftfg'¤,Ìf,fff€□Ý'è,Í□³,μ,¢,©

Šî–{"I,É∏APortServ'¤,É∏Ú'±,μ,Ä,¢,éf,ƒff€,Æ"⁻,¶–¼∏Ì,Ìf,ƒff€∏Ý'è,ðŽg p,μ,È,⁻,ê,Î,È,è,Ü,¹,ñ,ª∏A∏ê∏‡,É,æ,Á,Ä,Í"**∙W⊡€f,ƒfff€**",ðŽg—p,μ,½•û,ª,¤,Ü,-"®∏ì,∙,鎖,à, ,è,Ü,·∏B

3□E'Ê□Mf\ftfg,ª16bit DLL,ðŽg—p,μ,Ä,¢,È,¢,© ,à,μŽg—p,μ,Ä,¢,é,Æ,«,Í□ANPCOMM,ÍŽg—p,Å,«,È,¢,±,Æ,ª, ,è,Ü,·□B

### □E'Ê□Mf\ftfg,Å□A,¤,Ü,'Ê□M,Å,«,È,¢

'Ê□Mf\ftfg,ª□A"f,fff€,ð'¼□Ú□§Œä",·,éflfvfVf‡f",ðŽ□,Á,Ä,¢,é□ê□‡□A,»,¿,ç,ðŽg —p,μ,Ä,Ý,Ä,,¾,³,¢□B

## □ECOMf|□[fg,ðŽg—p,·,éf\ftfgfEfFfA□ifXfLfffi□AfffWfJf□"™,ÌŽæ,è□ž,Ýf\ ftfg,È,Ç□j,Å□AfŠf,□[fg,Ì<@Ší,É,¤,Ü,□Ú'±,Å,«,È,¢□B

□ã<L,Ì□A'Ê□Mf\ftfg,Åf,fff€,ðŽg—p,·,é□ê□‡,Æ"⁻,¶,æ,¤,Éf`fFfbfN,µ,Ä,Ý,Ä,-,¾,³,¢□B

TWAINfhf‰fCfo,<sup>a</sup>16bit,<sup>3</sup>/<sub>4</sub>, $\dot{A}$ ,<sup>1</sup>/<sub>2</sub>,<sup>1</sup>/<sub>2</sub>, $\beta$ ,É,¤,Ü," $\mathbb{B}$ [ì,µ,È, $\mathbb{C}$ ,Á,<sup>1</sup>/<sub>2</sub>—á,à, ,è,Ü,·[]B

#### Žg—p<-'ø

,±,Ìf\ftfgfEfFfA,ðŽg—p,·,é,É, ,½,Á,Ä $\Box$ A^ȉ<sup>Q</sup>,Ì<L $\Box$ q,ð—Ç,,""Ç,Ý,É,È,Á,Ä,,¾,³,¢ $\Box$ B ŽŽ—p $\Box$ A $\Box$ ³Ž®Žg—p,Ì•Ê,ÉŠÖŒW,È, $\Box$ A,±,Ìf\ftfgfEfFfA,ðŽg—p,·,é,±,Æ,Í $\Box$ A^È ‰<sup>Q</sup>,Ì<L $\Box$ q,É"<sup>-</sup>Ó,µ,½,à,Ì,Æ,Ý,È,³,ê,Ü,· $\Box$ B "<sup>-</sup>Ó,Å,«,È,¢ $\Box$ ê $\Box$ ‡,Í $\Box$ A'¼,¿,É,±,Ìf\ftfgfEfFfA,ÌŽg—p,ðŽ~,ß,Ä $\Box$ A,±,Ìf\ ftfgfEfFfA,ÉŠÜ,Ü,ê,é'S,Ä,Ìftf@fCf<,ð<L<sup>~</sup>^"}'Ì,æ,è $\Box$ í $\Box$ œ,µ,Ä,,¾,3,¢ $\Box$ B

□ENPCOMM,ÍfVfFfAfEfFfA,Å,·□B

□E^ê,Â,Ìf‰fCfZf"fX,Ì"K—p"Í^Í,Í^ȉº,Ì,¤,¿,Ì,Ç,ê,©,É,È,è,Ü,·□B ,P□E^ê□I,Ì—~—pŽÒ,É,æ,éŽg—p ,Q□E—~—pŽÒ,Ì□",ÉŠÖ,í,è-³,□A^ê,Â,ÌCOMf|□[fg, ,é,¢,ĺf,fff€"™,Ì<@Ší,ð<¤—p</p>

,Â,Ü,è□A•;□",Ì—<sup>~</sup>—pŽÒ,ª<□,é□ê□‡,Ì□A•K—v,Èf‰fCfZf"fX,Ì□",É,Â,¢,Ä,Í□A^È ‰º,Ì,æ,¤,É,È,è,Ü,·□B

□E—~—pŽÒ,ª□A'S,ÄNPCOMM,Ìf|□[fgfVfFfA‹@"\,Ì,ÝŽg—p, ,é□ê□‡ ‰^—p□ã<¤—L, ,éf,fff€,Ì□"□A, ,é,¢,ÍCOMf|□[fg,Ì□"</p>

□E—~—pŽÒ,ª□ANPCOMM,Ìf|□[fgfVfFfA<@"\,Æ□ATelnet<@"\,ðŽg—p,·,é□ê□‡ %^—p□ã<¤—L,·,éf,fff€, ,é,¢,ÍCOMf|□[fg,Ì□",©□ATelnet<@"\,Ì—~ pŽÒ□",Ì,¤,¿,Ç,¿,Ç,©'½,¢•û

´A,μ□A—~—pŽÒ,ª^ê□I,Å, ,é□ê□‡,Í□Af}fVf"□"□Af,fff€,Ì□",ÉŠÖ,í,ç, \_□A∙K—v,Èf ‰fCfZf"fX□",Í^ê,Â,Å,·□B

[EfŒfWfXfgfŒ[[fVf‡f",,,éŽ-,Í[A[]Š'è,ÌŽg—p[]ðŒ[],ɉ—,¢,ÄŒp'±,µ,ÄŽg p,,é<-'ø,ð"¾,é,à,Ì,Å,·,ª[]AfJfXf^f}fCfY,âfTf|[[[fg,ÌŒ\_-ñ,ðŒ<,Ô,à,Ì,Å,ĺ, ,è,Ü,¹,ñ []B

[EŽæ"¾,μ,½f‰fCfZf"fXfL[[,ð]ìŽÒ,Ì′f,è-³,'¼[]l,É~R,ç,μ,½,è[Af ‰fCfZf"fX[]î•ñ,ÌŠÜ,Ü,ê,éftf@fCf<,ðfRfs[[,μ,Ä'¼[]l,É"n,·,±,Æ,ð<Ö,¶,Ü,·[]B ,±,Ì[]ê[]‡,Ì'¼[]l,Æ,Í[]AŽæ"¾,μ,½f‰fCfZf"fX,Ì"K—p"Í^Í,ÌŠO,É, ,éŽÒ,ðŽw,μ,Ü,· []B

,̈Ü,½□A∙s□³,È∙û–@,Å"üŽè,μ,½f‰fCfZf"fXfL□[,ð□A□ìŽÒ,É–³′f,ÅŽg—p,∙,é,± ,Æ,ð<Ö,¶,Ü,·□B

\_E,±,Ìf\ftfgfEfFfA,ÉŠÜ,Ü,ê,éfvf□fOf‰f€□Aff□[f^ ™,É'Î,µ,Ä□A ‰ð□Í□AfffBfXfAfZf"fuf<□AfffBfXfRf"fpfCf<" ™,ÌfŠfo□[fXfGf"fWfjfAfŠf"fO,ðŽ{,μ ,½,è□A‰ü•Ï,μ,½,è,∙,é,±,Æ,ð<Ö,¶,Ü,·□B

[E,±, Ìf\ftfgfEfFfA,ðŽg—p,·,éŽ-,É,æ,Á,Ä"[]¶,μ,½,¢ ,©,È,é'¹ŠQ,É'Î,μ,Ä,à[]A[]ìŽÒ,Í[]Ó"C,ð•‰,í,È,¢,à,Ì,Æ,³,¹,Ä,¢,½,¾,«,Ü,·[]B ,Ü,½[]A,¢,©,È,é[]ê-Ê[]A<Æ-±,ɉ—,¢,Ä,à[]A,±,Ìf\ftfgfEfFfA,ª—~—pŽÒ,Ì v<[],É"K,¤Ž-,ð[]ìŽÒ,ª•Û[]Ø,·,é,±,Æ,Í'v,μ,Ü,¹,ñ[]B ,±,Ìf\ftfgfEfFfA,ª—v<[],É"K,¤,©"Û,©,Ì"»'f,Í[]A—~—pŽÒŽ©[]g,ª[]s,È,Á,Ä,-,¾,³,¢[]B

□E,±,Ìf\ftfgfEfFfA,ÉŠÜ,Ü,ê,éfvf□fOf‰f€□AfAfCfRf"□AfhfLf…f□f"fg□Aflf"f ‰fCf"f}fjf…fAf<"™,Ì'~□ìŒ,Í □ìŽÒ,Å,,é□•Œ´ □\_'P,É'®,μ,Ü,·□B

## fŒfWfXfgfŒ[[fVf‡f",É,Â,¢,Ä

fŒfWfXfgfŒ[[fVf‡f",ð[]s,È,¤[]ê[]‡[]A^ȉº,Ì,¢,¸,ê,©,Ì•û-@,Å[]ìŽÒ,É'—<à,µ,Ä',,«[]Af‰fCfZf"fXfL[][,ðŽæ"¾,µ,ĉº,³,¢[]B

,È,¨□AfVfFfAfEfFfA—¿<à,ĺ "ú-{‰~,Å ,T□A,O,O,O,0‰~ •Äfhf<,Å □□,S,W ,Æ,È,Á,Ä,¨,è,Ü,·□B

[]¦'—<à,Ì'O,É[]A[][•ª,ÉŽŽ—p,ð[]s,È,Á,Ä[]A,¨Žg,¢,ÌŠÂ<«,ɉ—,¢,Ä,±,Ìf∖ ftfg,ªŠú'Ò'Ê,è,Ì"®[]ì,ð,∙,é,©,Ç,¤,©Šm"F,∙,é,æ,¤,¨Šè,¢,µ,Ü,·[]B

### [E<â]s[U,è]ž,Ý,ðŽg—p,·,é]ê]‡</pre>

<sup>∞</sup><sup>Q</sup><L,Ì□Š'È,ÌŒû□Å,ÉfVfFfAfEfFfA—¿<à,ð,¨Žx•¥,¢,¢,½,¾,¢,Ä□A'—<à,ÌŽ| ,ð□ìŽÒ<sup>¶</sup>,Ä,É"dŽqf□□[f<,Å,¨'m,ç,¹‰<sup>Q</sup>,³,¢□B "ü<àŠm"FŒã□AfŒfWfXfgfŒ□[fVf‡f",É•K—v,Èf†□[fU-¼,ÆfpfXf□□[fh,ð□A"dŽqf□□[f<,Å'—•t,¢,½,µ,Ü,·□B ,È,¨□A<â□s□U□ž,ð—~—p,³,ê,é□ê□‡,Í□A<àŠz,É□Á"ï□Å,ð‰ÁŽZ,·,é,Í•K v, ,è,Ü,¹,ñ□B

[]U[]ž[]æ

•xŽm<â□s "ú<gŽx"X ("X"Ô 298) Ξ□À"Ô□† 2227835□i•□'Ê□j Ξ□À-¼<`□•Œ´□\_'P□i,,ë,ĺ,ç ,Đ,ë,æ,μ□j

'—<à,ð□ìŽÒ^¶,Ä,É'Ê'm,μ,Ä,¢,½,¾,f□□[f<,É,Í□A^ȉº,ÌŽ-□€ ,ð•K,¸,²<L"ü,È,³,Á,ĉº,³,¢□B □EfŒfWfXfgfŒ□[fVf‡f",ÉŽg—p,·,éf†□[fU-¼□B

‰pŽš,Å,T•¶Žš,©,ç,Q,O•¶Žš,Ü,Å□A,©,ÈŠ¿Žš□¬,¶,è•¶Žš,Å,R•¶Žš,©,ç ,P,O•¶Žš,Ü,Å,Å,¨Šè,¢,µ,Ü,⊡B □E<â□s□U□ž,Ì□ÛŽg—p,µ,½□A'—<àŽÒ,ÌŽ□-¼□ifJf^fJfi□j□B □ENiftyserve,Ü,½,ÍInternet,Å,Ì"dŽqf□□[f<fAfhfŒfX□B</p>

□ENifty,Ì'—<à'ã□sfT□[frfX,ðŽg—p,•,é□ê□‡ ‰º<L,ÌfVfFfAfEfFfA"Ô□†,É□A—¿<à,ð,¨Žx•¥,¢‰º,³,¢□B fVfFfAfEfFfA"Ô□† 5788 GO SWREG ,ÅfVfFfAfEfFfA'—<à'ã□sfT□[frfX,É"ü,è□A fVfFfAfEfFfA"Ô□† 5788 ,É'—<à,μ,ĉ<sup>Q</sup>,³,¢[]B "ü<àŠm"FŒã[]AfŒfWfXfgfŒ[[fVf‡f",É•K—v,Èf†[[fU-¼,ÆfpfXf][][fh,ð[]A"dŽqf][][[f<,Å'—•t,¢,½,μ,Ü,·[]B '—<à,ÌŽ|,ðf][][f<,Å,¨'m,ç,¹,¢,½,¾,•K—v,Í—L,è,Ü,¹,ñ[]B ,±,¿,ç,©,ç'—•t,·,éf†[][fU-¼,É,Í[]A'—<à,ÉŽg—p,μ,½ID,ÌŽ[],¿Žå,Ì•û,ÌŽ[]-¼,ðŽg—p,³,¹,Ä,¢,½,¾,«,Ü,·[]B ,¨Žx•¥,¢',,<àŠz,É,Í[]A[]Á"ï[]Å,ª‰ÁŽZ,³,ê,Ä,μ,Ü,¢,Ü,·,Ì,Å[]A,»,ÌŽ|,²—¹[]³,-.¾.³,¢∏B

### [EPipenet,l'--<aft][frfX,ð-~-p,·,é]ê]]</pre>

NPCOMM,Ìfz[[f€fy[[fW(http://www.yk.rim.or.jp/~kurohara/npcomm.html) ,É—L,é[]A"Pipenet Register",ÌfŠf"fN,©,ç[]A'—<àfy[[fW,É"ü,è[]A'—<à,ÌŽè'± ,ð[]s,È,¢,Ü,·[]B Ž©"®"I,É[]ÌŽÒ^¶,Ä,Éf[][[f<,ª'—•t,³,ê,é,Ì,Å[]Af ‰fCfZf"fXfL[][,ªf][][f<,Å•Ô[]M,³,ê,é,Ì,ð'Ò,Á,ĉº,³,¢[]i[]""ú,©,©,é,ÆŽv,¢

,Ü,∙⊓i⊓B

Pipenet,Å'— $\langle \dot{a}, \cdot, \dot{e} \square \hat{e} \square \ddagger, \dot{I} \square A \bullet \ddot{A} fhf \langle , \dot{A}, \dot{I} \check{Z} x \bullet ¥, \dot{e}, \mathcal{E}, \dot{e}, \ddot{U}, \cdot \square B$ 

### **]**EKAGI,Ì'—‹àfT][frfX,ðŽg—p,∙,é]ê]‡

Register.txt,ð,¨"Ç,Ý,É,È,Á,Ä□ARegister.exe,ðŽg—p,µ,Ä'—‹à□^—□,ð□s,È,Á,Ä ‰º,³,¢□B Žx•¥,¢,Í•Äfhf<,É,È,è,Ü,·□B

Niftyserve,Ü,½,ĺInternet,Å"dŽqf□□[f<,ðŽó,<sup>-</sup>Žæ,é,± ,Æ,Ì,Å,«,È,¢•û,©,ç,Ì"ü<à,ĺŽó•t,Å,«,Ü,¹,ñ,Ì,Å□A,»,ÌŽ|,²—¹□³,,¾,³,¢□B ,Ü,½□AfŒfWfXfgfŒ□[fVf‡f"fL□[,Ì□Ä"□s,Í□AŠî-{"I,É,¢ ,½,μ,Ü,¹,ñ,Ì,Å□Aކ,È,Ç,É<L"ü,μ,Ä□A,È,,³,È,¢,æ,¤•ÛŠÇ,μ,ĉº,³,¢□B

•¡[]",Ìf‰fCfZf"fX,ðŽæ"¾,,é[]ê[]‡[]Af‰fCfZf"fX[]"•ª,Ì'—‹à,ð[]s,¢[]A,»,ÌŒã[]Af ‰fCfZf"fX[]"•ª,Ìf†[[fU-¼,ðf][][f<,É,Ä,"'m,ç,<sup>1</sup>‰<sup>2</sup>,³,¢[]B ,±,Ì[]ê[]‡[]A[]o—^,é,¾,<sup>¬</sup>Pipenet,©<â[]s[]U[]ž,Å,Ì'—‹à,ð—<sup>~</sup>—p,µ,Ä,¢,¼<sub>2</sub>,¾,«,½<sub>2</sub>,-Žv,¢,Ü,·[]B Nifty,Ì'—‹à'ã[]s,ð—<sup>~</sup>—p,µ,Ä•¡[]"•ª,Ì'—‹à,ð[]s,È,¢ ,¼<sub>2</sub>,¢•û,Í[]A'—‹à'O,É•K,,]ÌŽÒ<sup>¶</sup>,Ä,É,»,ÌŽ|f[][[f<,ð‰<sup>2</sup>,³,é,æ,¤,"Šè,¢ ,µ,Ü,•[]B

[]ìŽÒ^¶,Ä,Ìf[][[f<,͉º<L,Ì,¢,,\_,ê,©,ÌfAfhfŒfX,É,¨Šè,¢,µ,Ü,·]B PBA03414@niftyserve.or.jp kurohara@yk.rim.or.jp

,È,¨□A^ê"xfŒfWfXfgfŒ□[fVf‡f",μ,Ä,¢,½,¾,⁻,ê,Î□A□«— ^,Ìfo□[fWf‡f"fAfbfvŽž,É□Ä,Ñ'—‹à,μ,Ä,¢,½,¾,∙K—v,ĺ, ,è,Ü,¹,ñ□B

—ÌŽû['[]A[]¿<[]['"™,Ì"]s,Í[]A[]\,μ[]ž,ñ,Å,¢,½,¾,¯,ê,Î'Î[]^'ν,μ,Ü,·[]B

'—‹à'O,Éf<code>[][[f<,Å,»,ÌŽ|,¨"`,¦‰º,³,¢[]B</code>

**fTf|**[[**fg,É,Â,¢,Ä** NPCOMM,ÌfTf|[[[fg,ĺf][[[f<,Å]]s,È,Á,Ä,¨,è,Ü,·]]B

 $\label{eq:alpha} $$ <^-a_AfofO,i_C_3^E_Š,E,C_L,e,U,\mu,\frac{1}{2},c_A_i^Z,c_A_i,E,E,\mu,A,E,\mu,A$ 

,»,Ì'¼,Ì□ABBS□ã,̉ï‹cŽº□AWEB□ã,ÌfTf|□[fgf{□[fh,È,Ç,Í□A□¡,Ì,Æ,±,ë p^Ó,³,ê,Ä,¨,è,Ü,¹,ñ,Ì,Å□Af□□[f‹,Å~A—□,μ,Ä,¢,½,¾,«,½,Žv,¢,Ü,·□B

f□□[f<fAfhfŒfX,Í□A **kurohara@yk.rim.or.jp** -",ÍNiftyServe,ÌfAfhfŒfX **PBA03414** ^¶,Ä,É,¨Šè,¢,µ,Ü,·□B

,È,¨ $\Box$ A,±,Ìf\ftfgfEfFfA,ÉŠÖ,·,é $\Box$ Å $\Box$ V,Ì $\Box$ î•ñ,Í $\Box$ A^ȉ⁰,ÌURL,Å'ñ<Ÿ,µ,Ä,¢,Ü,· $\Box$ B

## http://www.yk.rim.or.jp/~kurohara/npcomm.html

### NPCOMM ver 1.50 Online Manual ŽŽ—p"Å,É,¨,⁻,é<u></u>]§ŒÀ

$$\begin{split} \mathsf{NPCOMM}, & \text{ifVfFfAfEfFfA}, \mathbb{A}, & \text{i} \mathbb{A}' = \langle \hat{a}, \mu \square Af \oplus f \mathbb{W} f \mathbb{X} f g f \mathbb{L} \square [, \delta'' \ddot{u} \check{Z} \hat{e}, \mu, \ddot{A}, \varphi \\ , \dot{e}, \varphi \square \delta', \hat{O}, \mathbb{A}, & \text{i} \square A \check{Z} \check{Z} = p'' \mathbb{A}, \mathcal{A}, \mu, \ddot{A}'', @ \square i, \mu, \ddot{U}, \dots \square B \\ & \check{Z} \check{Z} = p'' \mathbb{A}, & \hat{E}, \neg, \neg, & \langle @'' (`' I, \dot{E} \square \S \oplus \dot{A}, \acute{I}, , \dot{e}, \ddot{U}, \neg, \tilde{n}, @ \square \mathbb{A} \mathbb{N} \mathbb{P} \mathbb{C} \mathbb{O} \mathbb{M} \\ & \square [fg, \hat{I}f \square [fvf'' \check{Z} \check{z}, \acute{E} \check{Z} \check{Z} = p'' \mathbb{A}, \mathbb{A}, , \dot{e}, \pm, \mathcal{A}, \delta \check{Z}_{1}, \cdot f_{-} f \mathbb{C} f A f \square f O, & \langle \check{Z}_{1}, \overset{3}{,} \hat{e}, \ddot{U}, \cdot \square B \\ & f \oplus f \mathbb{W} f \mathbb{X} f g f \oplus \square [fVf^{+}f'' \oplus \tilde{a}, \hat{I} \square A, \pm, \hat{I}f_{-} f \mathbb{C} f A f \square f O, & \langle \check{Z}_{1}, \overset{3}{,} \hat{e}, \dot{E}, \dot{e}, \ddot{U}, \cdot \square B \\ \end{split}$$

∙Ï**□X—š**—ð

Ver1.50 [EDDE,É,æ,éfRf"fgf□□[f‹<@"\,ð'ljÁ</pre> □EPSS.exe ,ª□A‰pŒê"ÅWindowsNT4.0□ã,Å,æ,—Ž,;,éŽ-,ª"»,Á,½□B ,±,ê,ð⊓C∏³∏B []EPortServ,ðfŠfZfbfg, ,éfvf[]fOf‰f€,ð'ljÁ,μ,½[]B □ETELNET<@"\,É□ATELNET^ÈŠO,ÌfT□[frfXfl□[fq,É□Ú'±,•,é<@"\,ð'C‰Á □EAOL3.0i,É'Ήž(Windows95"Å,Ì,Ý) □EWindowsNT□ã.ÌNPCOMM.Å□AHvperTerm.ðŽa p, , é, Æ 🛛 A HyperTerm, ª 🗋 , , ¢ fvf 🖓 fZ fX fvf‰ fC flfŠ fefB, Å f ∏[fŠf"fO∏ó'Ô,É,È,è∏Af}fVf",ª,Ù,Æ,ñ,Çfnf"fOfAfbfv,μ,½,æ,¤ ,鸗'Ô,É,È,é∏áŠQ,ð⊓C∏³ ∏EPortServ,ªWindows95∏ã,Å"®∏ì,µ,Ä,¢ ,é,Æ,«∏AWindowsNT4.0,Ìf\_fCfAf<fAfbfvflfbfqf∏∏[fN,ª∏A,¤,Ü,∏Ú'± ,Å,«,È,¢∏áŠQ,ð⊓C∏³∏B  $\Box E, \gg, \hat{i}'^{1}/_{4} \Box A, \downarrow, \hat{A}, \odot, \hat{i} \Box C \Box^{3}$ 

## Ver1.12

□Ever1.10,Å□APortServ,Æ,Ì□Ú'±ŠJŽnŽž,ÌfV□[fPf"fX,ð•Ï□X,μ,½,±,Æ,ªŒ ´^ö,Å□F□X,Æ-â'è,ª"□¶,μ,Ä,¢,½,±,Æ,ª"»,è□A,»,ê,ç,É,Â,¢,Ä□C□³,μ,½□B 'v-½"I,È□áŠQ,¾,Á,½,½,β□A<}ç⁻ver1.50,ðfŠfŠ□[fX</p>

## ver1.10

[EfCf"f^[[flfbfgfGfNfXfvf][[[f‰ 4.x ,ðfCf"fXfg][f<,μ,½ŠÂ<«,Å[ANPCOMM,ðfCf"f^[[flfbfg,Ö,Ì]Ú'±,ÉŽg—p,μ,æ,¤ ,Æ,·,é,Æ-â'è,ª"[]¶,·,é,Æ,¢,¤[]áŠQ,ð‰ðŒ^[]B ,±,ê,É"<sup>o</sup>,¢[]Afvf[]fgfRf<,É^ê•"fV[[fPf"fX,Ì•Ï]]X,ª[]¶,¶,½,½,ß[]Afo[[fWf‡f",ð 1.10,Æ,μ,½]]B

## ver 1.05

[EMicrosoftFax,É'Ήž[]iWindows95[]j [EWindowsNT,É'Ήž [EfI][fgf\_fCfAf<-â'è,ð]C[]<sup>3</sup> ,±,ê,É,æ,è[]AfRf"fgf[][][f<fpflf<,Ì"fCf"f^[][flfbfg",ÅfI][[fgf\_fCfAf<,Ì]Ý'è,ð,µ,Ä,¢ ,Ä,à]A-â'è,ª"[¶,µ,È,,È,è,Ü,µ,½]B [EPinger!<@"\,ð'ljÁ [EPortShare setting,Å]AŠÔ^á,Á,½fzfXfgfAfhfŒfX,ð]Ý'è,µ,½,Æ,«,Ì•s<ï[]‡,ð]C[]<sup>3</sup> []E,»,Ì'¼,¢,,Â,©,ÌfofOftfBfbfNfX

## ver1.04 (Aug/8/1997)

\_EWin16fTf|\_[[fg,ðŽ{,μ,½]B \_ENTfT\_[[frfX"Å PortServ,ð]ì[]¬[]B \_ETELNET<@"\,É,¨,¢,Ä]AŽ©"®"I,ÉISP,É]]Ú'±,∙,é<@"\,ð'ljÁ □EŽg—p, , , éf\ftfg, É, æ, Á, Ä, Í□Abaud rate, ª□³, µ, □Ý'è, ³, ê, È, ¢Ž-, ª, , é, Æ, ¢, ¤ fofO,ð□C□³□iSTARFAX'Ήž□j

## ver1.03 (July/12/1997)

□ETAPI,Æ,Ì'Š□«,ð‰ü'P□B

,±,ê,É,æ,è∏A

,P□E□Ų'±

,ð□Ø,Á,½Œã□AŽž□Xf}fVf",ªfŠfZfbfg,³,ê,½,è□Afuf<□[fXfNfŠ□[f",ª□o,Ä,μ,Ü,¤ □B

,Q[]EPortServ'¤,ÌCOMƒ|[][fg,ªŽg—p'†,¾,Á,½,è]]APortServ,ª—§,¿[]ã,ª,Á,Ä,¢ ,È,©,Á,½"™,Ì—[]—R,Å<[Ž—COMƒ|[][fg,Ìfl[][fvf",ÉŽ,"s,µ,½Œã]]ANPCOMM'¤ ,Ìf}fVf",ðfŠfu[][fg,∙,é,Ü,ÅNPCOMM,ªŽg—p•s"\,É,È,Á,Ä,µ,Ü,¤[]B,Æ,¢ ,¤[]áŠQ,ª[]C[]³,³,ê,½[]B

[ENPCOMM,ÌŠe]Ý'è,ª]ANPCOMM,ðExit,μ,È,¢,Æ•Û'¶,³,ê,È,¢,Æ,¢,¤-â'è,ð]C]³ [EŽ©"®"I,É]Ý'è,³,ê,é<[Ž—COMf][][fg-</pre>

¼,ª□ACOM3^ÈŠO,¾,Á,½□ê□‡□ÅNPCOMM,ª,¤,Ü,

"®□lì,µ,È,¢Ž–,ª, ,é,Æ,¢,¤□áŠQ,ð□C□³

 $= \frac{1}{2} - \frac{1}{4}, \delta f^{\dagger} = \frac{1}{4}, \delta f^{\dagger} = \frac{1}{4}, \delta f^{\dagger}$ 

□EŽg—p, , , éf, fff€□ATA, ÌŽí—Þ, É, æ, Á, Ä, Í□Afvf□fofCf\_"™, É□Ú'±'¼Œã

\_\_ifpfXfౖ□\_[fh,È,Ç,Ìf`fFfbfN'†□j□Ú'±,ª□Ø,ç,ê,Ä,μ,Ü,¤□áŠQ,ð□C□³

□E^ê•,",Ì<@Ží,Å□ANPCOMM,ªpcomm.vxd,ðopen□o—

`, , ,É<N"®,ÉŽ,"s,μ,Ä,μ,Ü,¤Ž–,ª

, ,é,Æ,¢,¤़•ñ□□,ðŽó, ¯□A‹[Ž\_COMf|□[fg,Ìf|□[fgfhf‰fCfo-¼,ð•Ï□X

□EŽg—p'†,É□ANPCOMM,ª^ê"ʕیì^á"½,Å—Ž,¿,Ä,μ,Ü,¤Ž-,ª, ,é□áŠQ,ð□C□³ □E'Ê□M'†,É□Aff□[f^,Ì'—□o,ªŽ~,Ü,Á,Ä,μ,Ü,¤Ž-,ª, ,é,Æ,¢,¤-â'è,ð□C□³

\_\_\_]ìŽÒ,̊‹̈«,É,¨,⊄,Ä–ấ'è,͉ðŒ^,³,ê,Ä,¢,é,ª□A,Ü,¾Œ»□Û,ª"□¶, ,é,Æ,¢,¤

•ñ□□,à, ,è□B,±,ê,É,Â,¢,Ä,ÍŒ»□Ý'²□,'†□B

□Ef\fPfbfg,Ì^Ù□í,ÉŠÖ,∙,é□^—□,ð•Ï□X

## ver1.02 (May/08/1997)

□Ef|□[fgfVfFfA<@"\,Ì□,'¬‰»

DEfI[[fgfVfFfA<@"\,ðŽg—p,μ,ÄDAf\_fCfAf<fAfbfvDÚ'±,ªDo—^,È,¢fofO,ðDCD3</p>
DEPortServ,ªWindowsNT4.0,É'Ήž

[ETelnet[]Ú'±<@"\,Å[]A[]Ú'±,ªfzfXfg'¤,©,ç[]Ø,ç,ê,½,Æ,«,Éf,fff€f,[][fh,É-ß,è,É,-,¢fofO,ð[]C[]³

$$\label{eq:linear} \begin{split} & [\ensuremath{\mathsf{E}}\mathsf{Telnet}] \acute{U}`\pm \langle @`` \hlabel{eq:linear} \hlabel{eq:linear} \\ & [\ensuremath{\mathsf{E}},\ensuremath{\mathsf{x}},\hlabel{eq:linear} \hlabel{eq:linear} \\ & [\ensuremath{\mathsf{E}},\ensuremath{\mathsf{x}},\hlabel{eq:linear} \hlabel{eq:linear} \hlabel{eq:linear} \\ & [\ensuremath{\mathsf{E}},\ensuremath{\mathsf{x}},\hlabel{eq:linear} \hlabel{eq:linear} \hlabel{eq:linear} \\ & [\ensuremath{\mathsf{E}},\ensuremath{\mathsf{x}},\hlabel{eq:linear} \hlabel{eq:linear} \hlabel{eq:linear} \hlabel{eq:linear} \\ & [\ensuremath{\mathsf{E}},\ensuremath{\mathsf{x}},\hlabel{eq:linear} \hlabel{eq:linear} \hlabel{eq:linear} \hlabel{eq:linear} \\ & [\ensuremath{\mathsf{E}},\ensuremath{\mathsf{x}},\hlabel{eq:linear} \hlabel{eq:linear} \hlabel{eq:linear} \hlabel{eq:linear} \hlabel{eq:linear} \\ & [\ensuremath{\mathsf{E}},\ensuremath{\mathsf{x}},\hlabel{eq:linear} \hlabel{eq:linear} \hlabel{eq:linear} \hlabel{eq:linear} \hlabel{eq:linear} \\ & [\ensuremath{\mathsf{E}},\ensuremath{\mathsf{x}},\ensuremath{\mathsf{U}},\ensuremath{\mathsf{E}},\ensuremath{\mathsf{x}},\ensuremath{\mathsf{x}},\ens$$

## ver 1.0 (April/18/1997)

□‰"ÅfŠfŠ⊡[fX

# •t<sup>~</sup>^ NPCOMM,Ì[\(¢[]}

NPCOMM,Í[]A<[Ž—COMf|[][fgfhf‰fCfo(pcomm32\_.vxd,©pserial.sys),ðŽg p,μ,Ä'¼,ÌfAfvfŠfP[[fVf‡f",É<@"\,Ì'ñ<Ÿ,ð[]s,È,¢,Ü,·[]B

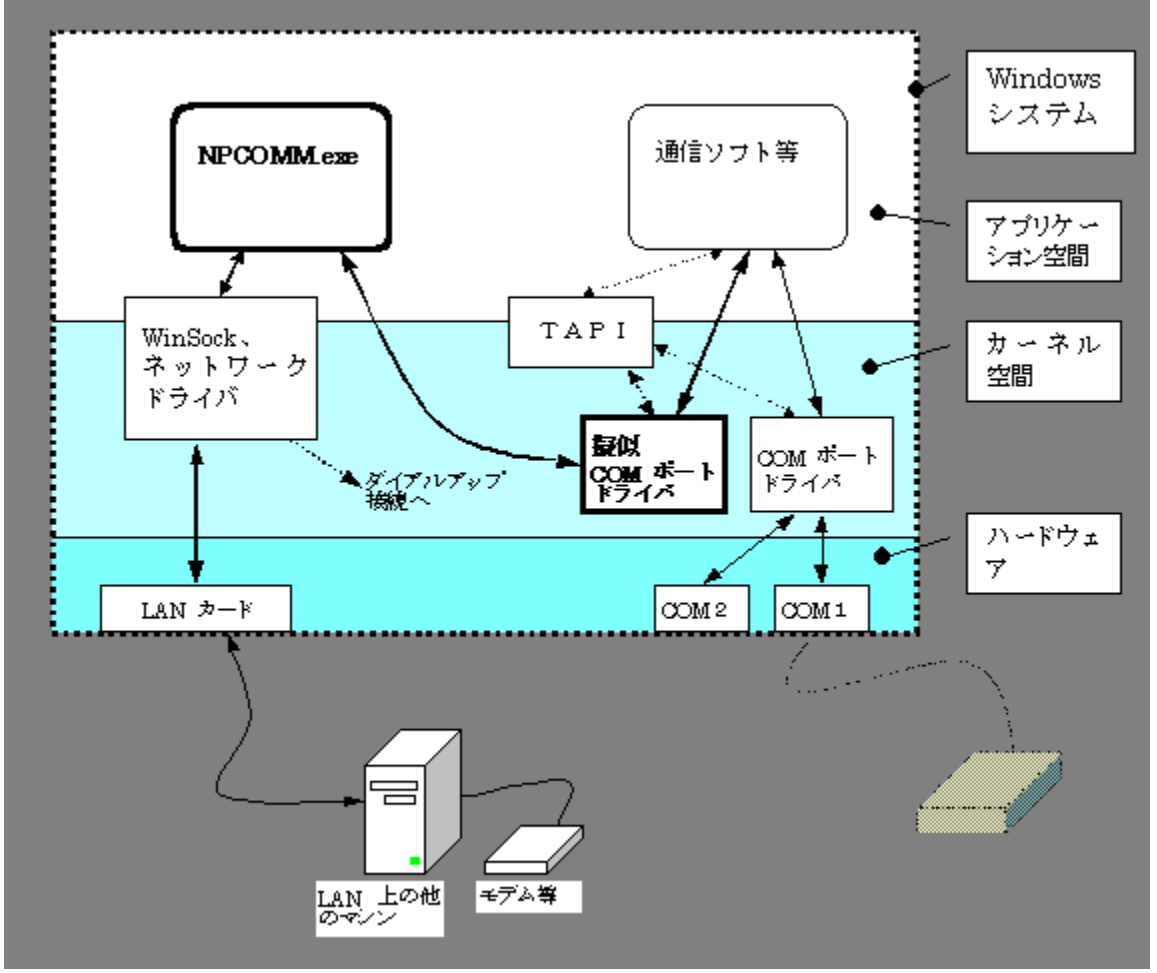

WindowsNT,Å,Í□Apserial.sys□AWindows95,Å,Ípcomm32\_.vxd,Æ,È,è,Ü,·□B

•t<sup>~</sup> **PortServ,**Ì□\'¢□} PortServ,Í□AWinSock,ðŽg—p,·,éfT□[fofAfvfŠfP□[fVf‡f",Æ,µ,Ä"®□ì,µ,Ü,·□B "ÁŽê,Èfhf‰fCfo"™,ÍŽg—p,µ,Ä,¢,Ü,¹,ñ□B

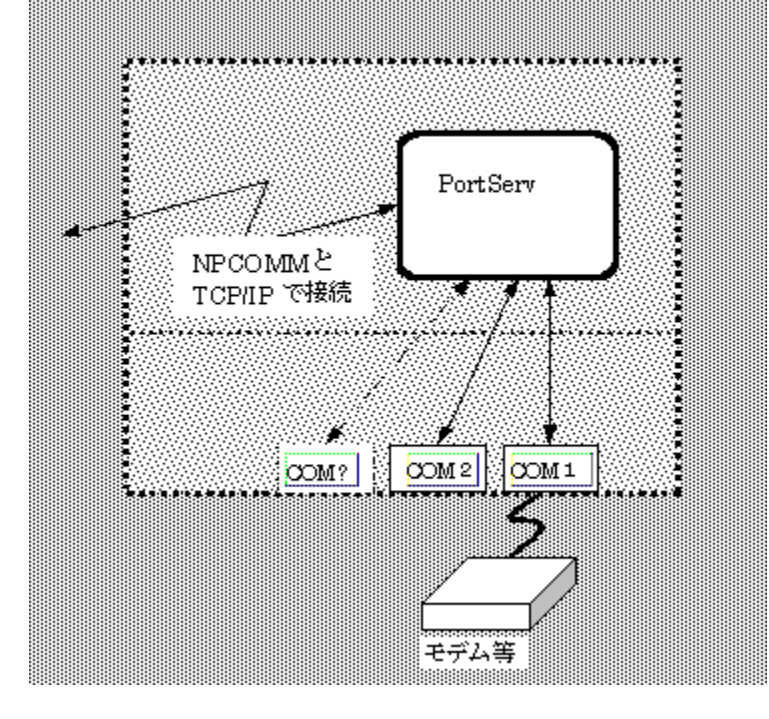

PortServ.exe-", ÍPSS.exe

## .Iniftf@fCf<,Ì"à—e

^ȉº,ÉNPCOMM.exe,ÆPortServ(PortServ.exe, PSS.exe),ÅŽg p,·,éiniftf@fCf<,Ì"à—e,É,Â,¢,Ä<L□q,µ,Ü,·□B ‰æ-Ê□ã,Ìf†□[fUfCf"f^ftfF□[fX,©,ç•Ï□X,Å,«,È,¢□€-Ú,Í□A□ÔŽŠ,Å•\<L,³,ê,Ä,¢ ,Ü,·□B

### NPCOMM.INI

| [General]           |                                                                                                    |
|---------------------|----------------------------------------------------------------------------------------------------|
| LocalPortName=      | Windows95∏ã,Å,Ì,Ý—LŒø∏AffftfHf <fg,å,í∏a,±,ì∏€-< td=""></fg,å,í∏a,±,ì∏€-<>                                |
|                     | Ú,Í'¶∏Ý,µ,Ü,¹,ñ∏B                                                                                         |
|                     | <^Ž—COMf [[[fg-¼,ð•Ï[]X,μ,½,¢,Æ,«[]A,±,Ì'l,ð•Ï,¦,Ü,·[]B                                                   |
| ChangeFocusOnOpen=0 | "fl⊓[fvf"Žž,ÉftfH⊓[f]fX,ð^Ú"®",Ì⊓€-Ú                                                                      |
| IOBase=12032        | éŽí.ÌfAfvfŠfP□[fVf±f".©.c<[Ž—COMfl□[fq.É'Ì.u.Ä"-                                                          |
|                     | $\Box$ s. <sup>3</sup> .ê.é IO Base address .Ì-â.¢ $\Box$ ±.í. <sup>1</sup> .É"š.!.é.Æ.«.Ì'I.Å.: $\Box$ B |
|                     | <[Ž—COMf ∏[fg,Ì"®∏ì,»,Ì,à,Ì,É,İ'S,‰e<¿,ð—^,¦,Ü,¹,ñ∏B                                                      |
| IRQ=5               | Πã,Æ" <sup>-</sup> ,¶,ΠAIRQ"ÔΠ†,Ì-                                                                        |
| •                   | â,¢∏‡,í,¹,É"š,¦,é'l                                                                                       |
|                     | ,±,ē,ç,Ì'l,ĺ<[Ž—"I,È,à,Ì,Å□A"Á,É•Ï□X,∙,é∙K—v,ĺ, ,è,Ü,¹,ñ□B                                                |
| [PortShare]         |                                                                                                    |
| IPPortNumber=2345   | NPCOMM.ÌfT⊓lfrfXfl⊓lfa"Ô⊓t.Å.·⊓B'¼.Ìflfbfaf⊓⊓lfNf\                                                        |
|                     | ftfg,Æ,Ô,Â,©,é∏ê∏‡,É,ĺ,±,±,ð•Ï∏X,μ,ĉº,³,¢⊓Β                                                               |
| TCPCallBack=1       | PortServ.Æ⊓Ú'±                                                                                            |
|                     | ,∙,é,Æ,«,É∏AfR∏[́f <fofbfn∙ûž®,å∏ú'±,∙,é,©,ç,¤< td=""></fofbfn∙ûž®,å∏ú'±,∙,é,©,ç,¤<>                      |
|                     | ,©,ð∏Ý'è,∙,é'l,Å,∙∐B                                                                                      |
|                     | fCf"f^[[flfbfgfGfNfXfvf]][f‰4.x                                                                           |
|                     | ,ðfCf"fXfg[[f<,μ,Α,¢,é,Æ,«,Ι[Α,±,±,ð 0 ,Ε,μ,Α,Ι,¢                                                         |
|                     | , ,U,¹,ñ□B                                                                                                |
| RemoteHost=         | "fT[[fo,lfAfhf@fX"fRf"f{ffbfNfX,lfefLfXfgf{                                                               |
|                     | fbfNfX,E∐Y'é,³,ê,ê'l                                                                                      |
| RemoteHost1=        | "jT□lfo,lfAfhfŒfX"fRf"f{ffbfNfX,lfSfXfgf{fbfNfX,l                                                         |
| Demostalla et 2     | e″O-U,I∐€-U                                                                                               |
| RemoteHost2=        | " □a,A□A"ň"O–U,I□€–U                                                                                      |
| RemoteHost3=        | "⁻∐ã,Å∏AZO"O-U,I <u>□</u> €-U                                                                             |
| RemoteHost4=        | "⁻□ã,Å□AŽI"Ô-Ú,Ì□€-Ú                                                                                      |
| RemoteHost5=        | "⁻ฏã,Å <u>∏</u> AŒÜ"Ô–Ú,Ì <u>∏</u> €–Ú                                                                    |
| RemotePortIndex=1   | "fŠf,□[fg,Ìf □[fg-¼",Ìf □[fg-¼fCf"fffbfNfX,Å,·□B                                                          |
| AutoCheck=1         | "'èŠú"I,ÉŽ©"®f`fFfbfN",Ì∏€–Ú                                                                              |
| UseTelnet=1         |                                                                                                    |
|                     | TELNETf.□[fh.©□APortSharef.□[fh.©.]□Ý'è.Å.·□B                                                             |
|                     | 1,Ì,Æ,«,ÍTELNETf,∏[fh,Å,·□B                                                                               |
| SETTINGLIST=        | ∏Ý'èfŠfXfq.Ì∏€–Ú                                                                                          |
|                     |                                                                                                    |
| [Telnet]            |                                                                                                    |
| [IcoProxy=0]        |                                                                                                    |
| Drovy Convor-       |                                                                                                    |
|                     | "JVJ∐JLJVJI∐LJO,IJAJNJŒJX",I∐€-U                                                                          |
| PIOXYPOIT=23        | "fvf∐fLfV,If ∐[fg",I∐€−U                                                                                  |
|                     |                                                                                                    |

| ConnectOnDial=0<br>DialCommand1= | "f_fCfAf‹fRf}f"fh,Å□Ú'±",Ì□€–Ú<br>"f_fCfAf‹fRf}f"fh",Ì'l           |
|----------------------------------|--------------------------------------------------------------------|
| DialCommand2=                    | "⁻ <u></u> ]ã                                                      |
| DialCommand3=                    | "⁻∐ã                                                               |
| Destination1=                    | "□Ú'±□æfAfhfŒfX",Ì′I                                               |
| Destination2=                    | "⁻∐ã                                                               |
| Destination3=                    | "⁻∐ã                                                               |
| ServerPort1=23                   | "IPf □[fg",Ì′I                                                     |
| ServerPort2=23                   | "⁻ <u>□</u> ã                                                      |
| ServerPort3=23                   | "⁻ <u>□</u> ã                                                      |
| ProxyResultStr=connected         | fvf□fLfVŒo—R,Å□Ú'±                                                 |
|                                  | ,·,é,Æ,«□Afvf□fLfVfT□[fo,ªfŠf,□[fgfzfXfg,É□Ú'±                     |
|                                  | ,Å,«,½,Æ,«,E□AfNf‰fCfAf"fg,E•O,·•¶Zš—ñ□B                           |
| ProxyWaitTime=30000              | fvf[]fLfVŒo—R,Å[]Úʻ±,·,é,Æ,«]A[]Úʻ±fGf                             |
|                                  | ‰[][,Æ"»′f,·,e,U,A,I'O,¿ZzSO(ms)                                   |
| KICKRas=0                        | "f_fCfAf <fafbfv[]u'±,ð<n"®",i'l< td=""></fafbfv[]u'±,ð<n"®",i'l<> |
| RASEntry=                        | f_fCfAf‹fAfbfv∏Ú'±,ÌfRf"f{fffbfNfX,Ì'l                             |
|                                  |                                                                    |

## PortServ.INI

[TCPIP] IPPortNumber=2345

## [GENERAL]

lgnoreRTSToggle=1

fVfŠfAf‹fhf‰fCfo,ÌRTSToggle‹@"\,ðŽg—p,·,éf\ ftfg,ðŽg,¢,½,¢,Æ,«,Í[]A,±,±,ð0,É,µ,ĉº,³,¢[]B ′Ê[]í,Í[]A,±,±,Í,¢,¶,ç,È,¢,'nº,³,¢[]B

## DDE,É,Â,¢,Ä

NPCOMM Ver 1.50 , $\infty$ ,è[]ADDE,É, $\infty$ ,éNPCOMM.exe ,Ì[]§Œä,ª[]o—^,é, $\infty$ ,¤ ,É,È,è,Ü, $\mu$ ,½[]B Œ»fo[[fWf‡f",ÅfTf|[][fg,³,ê,éfgf‰f"fUfNfVf‡f",Í^ȉº,Ì'Ê,è,Å,·[]B

#### 

EXEC fgf‰f"fUfNfVf‡f"

‰º‹L,ÌfRf}f"fh,ÌŽÀ□sŒ‹‰Ê,ÍREQUESTfgf‰f"fUfNfVf‡f",É,æ,è fAfCfef€ **RESULT\_STRING**,Å"¾,éŽ-,ª□o—^,Ü,·□B

fRf}f"fh•¶Žš—ñ :

### SetPeerConfig

PortSharef, [[fh, ÌfT][fofAfhfŒfX, Æ]AfŠf, [[fgf|][fg-¼,ð [Ý'è, μ, Ü,·]B fŠf, [[fgf|][fg-¼, Í]ACOM1 [`COM9, Å,·]B —á "SetPeerConfig:192.0.0.1, COM2" fT][fofAfhfŒfX, ð192.0.0.1]AfŠf, [[fgf|][fg-¼, ðCOM2 ,Æ, μ, Ü,·]B "SetPeerConfig" Œ»[Ý, Ì]AfT][fofAfhfŒfX, ÆfŠf, [[fgf|][fg-¼, ðŽæ"¾, μ, Ü,·]B

## SelectFromList

, ,ç,©,¶,ß∏Ý'è,³,ê,½]A∏Ý'èfŠfXfg,Ì∏€–Ú,©,ç]A fT□[fofAfhfŒfX,Æ]]AfŠf,[[fgf|][[fg-¼,ÌfyfA,ð'I,Ñ,Ü,·]B Žw'è,·,é]€–Ú"Ô]†,Í]A0 ]`]€–Ú]" - 1 ,Å,·]B —á "SelectFromList:1" ]Ý'èfŠfXfg,Ì^ê"Ô–Ú,Ì]€–Ú,ð'I'ð,µ,Ü,·]B "SelectFromList" ]Ý'èfŠfXfg,Ì]€–Ú]",ðŽæ"¾,µ,Ü,·]B

### SetFunctionMode

ftf@f"fNfVf‡f"f,[[fh,ð[]Ý'è,μ,Ü,·[]B Žw'è,·,éf,[[fh,Í[]A0,© 1,Å,·[]A0,Å PortShare f,[[fh[]A 1,ÅTELNETf,[[fh,Æ,È,è,Ü,·[]B —á "SetFunctionMode:1" TELNETf,[[fh,É,μ,Ü,·[]B

### "SetFunctionMode" Œ»∏Ý,Ìftf@f"fNfVf‡f"f,□[fh,ðŽæ"¾,μ,Ü,·□B

**REQUEST** fgf‰f"fUfNfVf‡f"

fAfCfef€-¼ :

### RESULT\_STRING

EXECfgf‰f"fUfNfVf‡f",ÌŽÀ□sŒã,É□A‰½,ç,©,ÌŒ<‰Ê,ªŠi"[,³,ê,Ü,·□B

-ÚŽŸ - Žq—p•û-@ fl□[fgfVfFfA<@"\,ðŽg—p,·,é TELNET•ÏŠ·<@"\,ðŽg—p,·,é NPCOMM,ÌŽg—p•û-@ fCf"fXfg∏[f< <u><N"®,Æ∏I—</u>¹ flfbfvfAfbfvf□fif...□[ Še∏Ý'è‰æ-Ê OS,É,æ,é"®∏ì,Ì^á,¢ PortServ,ÌŽg—p•û-@ fCf"fXfg⊡[f< fl□[fgfVfFfAfT□[frfX,Ìfl□[fg"Ô□†,É,Â,¢,Ä ,»,Ìʻ¼,Ìfvf⊓fOf‰f€,ÌŽg—p∙û-@ Instps.exe Instnp.exe Resetps.exe WindowsfVfXfef€,Ì□Ý'è TCP/IP,ÌfZfbfgfAfbfv

<u>TAPI,Ì∏Ý'è</u>

## NPCOMM ver 1.50 Online Manual -ÚŽŸ - ŠT—v

<u><@"\,ÌŠT—v</u> f\ftfgfEfFfA,Ì□\□¬ <u>"®□ìŠÂ<«</u> f|□[fgfVfFfA,É,Â,¢,Ä <u>TELNET•ÏŠ·<@"\,É,Â,¢,Ä</u>

-ÚŽŸ - ŠeŽí∏Ý'è‰æ-Ê

 $f \Box f Cf'' f p f I f <$  $f | \Box I f g f V f F f A \Box Y' è$  $TELNET \Box Y' è$  $<[Z - COMf | \Box I f g - ¼, Ì • Ï \Box X f_f C f A f \Box f O$ 

### NPCOMM ver 1.50 Online Manual -ÚŽŸ - Žg—p<-'ø□AfŒfWfXfgfŒ□[fVf‡f"

<u>Žg—p<-'ø</u> <u>'—<à•û-@</u> fTf|□[fg,É,Â,¢,Ä ŽŽ—p"Å,Å,Ì□§ŒÀ

## NPCOMM ver 1.50 Online Manual -ÚŽŸ - '□^ÓŽ-□€□A□§ŒÀŽ-□€,È,Ç

<u>′∏^ÓŽ-∏€</u>

,±,Ìfo□[fWf‡f",Ì□§ŒÀŽ-□€ <<u><¤'Ê,Ì□§ŒÀŽ-□€</u> <u>Windows95□ã,Å,Ì□§ŒÀŽ-□€</u> <u>WindowsNT□ã,Å,Ì□§ŒÀŽ-□€</u> <u></u>□Ý'è,ð∙Û'¶,μf\_fCfAf□fO,ð•Â,¶,Ü,·□B

^È'O,Ì□Ý'è,É-ß,µ□Af\_fCfAf□fO,ð•Â,¶,Ü,·□B

f\_fCfAf□fO,ð•Â,¶,Ü,·□B

fVfXfef€—§,¿□ã,°Žž,É<N"®,μ,Ä□Af}fVf",É'N,àf□fOfCf",μ,Ä,¢,È,,Ä,à"®□ì,μ,Ä,¢ ,éfvf□fOf‰f€,Å,·□B Œ»□Ý,Ì□Ý'è,ð∙Û'¶,μ,Ü,∙□B

## NPCOMM ver 1.50 Online Manual -ÚŽŸ - ,»,Ì'¼

<u>•Ï□X—š—ð</u> <u>NPCOMM,Ì□\'¢</u> <u>PortServ,Ì□\'¢</u> .lniftf@fCf<,É,Â,¢,Ä DDE,É,Â,¢,Ä Generated by HelpWriter.Document end...